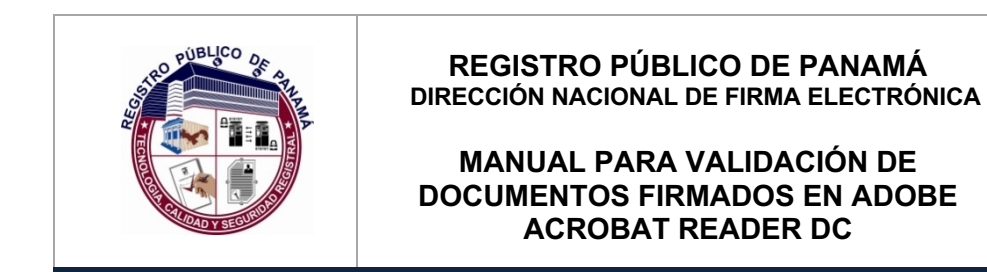

Código: P-24

Página: 1 de 23

Fecha efectiva:

Versión: 1.0

# **P- 24**

# MANUAL PARA VALIDACIÓN DE DOCUMENTOS FIRMADOS EN ADOBE ACROBAT READER DC

| Elaborado por:<br>Javier Batista | Revisado por: | Aprobado por: |
|----------------------------------|---------------|---------------|
|                                  |               |               |
| Fecha: 19/03/2021                | Fecha:        | Fecha:        |

Documento Válido durante el día 19-mar.-21 La impresión de este documento se convierte en una copia NO CONTROLADA

| PUBLICO OF A                     |    | REGISTRO PÚBLICO DE PANAMÁ        |      | Código: P-24        |
|----------------------------------|----|-----------------------------------|------|---------------------|
|                                  | DI | RECCION NACIONAL DE FIRMA ELECTRO | NICA | Página: 2 de 23     |
|                                  |    | MANUAL PARA VALIDACIÓN DE         |      | Fecha efectiva:     |
| ROTIDAD Y SECTION                | U  | ACROBAT READER DC                 |      | Versión: <b>1.0</b> |
| Elaborado por:<br>Javier Batista |    | Revisado por:                     |      | Aprobado por:       |

## 1.0 PROPÓSITO

Indicar el procedimiento utilizado para validar un documento PDF firmado en Adobe Acrobat Reader DC, incluyendo la configuración inicial de los certificados de las Autoridades Raíz e Intermedias de la PKI de Panamá en dicho programa.

### 2.0 ALCANCE

Inicia con la descarga de los certificados y termina con la validación de un documento PDF firmado.

#### **3.0 REFERENCIAS**

https://helpx.adobe.com/es/acrobat/using/validating-digital-signatures.html

| PUBLICO OF A                     |     | REGISTRO PÚBLICO DE PANAMÁ        |      | Código: P-24        |
|----------------------------------|-----|-----------------------------------|------|---------------------|
|                                  | DIF | RECCION NACIONAL DE FIRMA ELECTRO | NICA | Página: 3 de 23     |
|                                  |     | MANUAL PARA VALIDACIÓN DE         |      | Fecha efectiva:     |
| RECTORE Y SECURITY               |     | ACROBAT READER DC                 |      | Versión: <b>1.0</b> |
| Elaborado por:<br>Javier Batista |     | Revisado por:                     |      | Aprobado por:       |

### **4.0 PROCEDIMIENTO**

4.1 Descarga de los certificados de las Autoridades de Certificación Raíz e Intermedias.

Para que los documentos firmados con los certificados emitidos por la **Dirección Nacional de Firma Electrónica** puedan ser validados en un programa como el Adobe Acrobat Reader DC, es necesario proceder con la descarga de los certificados de la jerarquía de las CAs, ingresando en la siguiente dirección: <u>http://www.pki.gob.pa/cert.htm</u>.

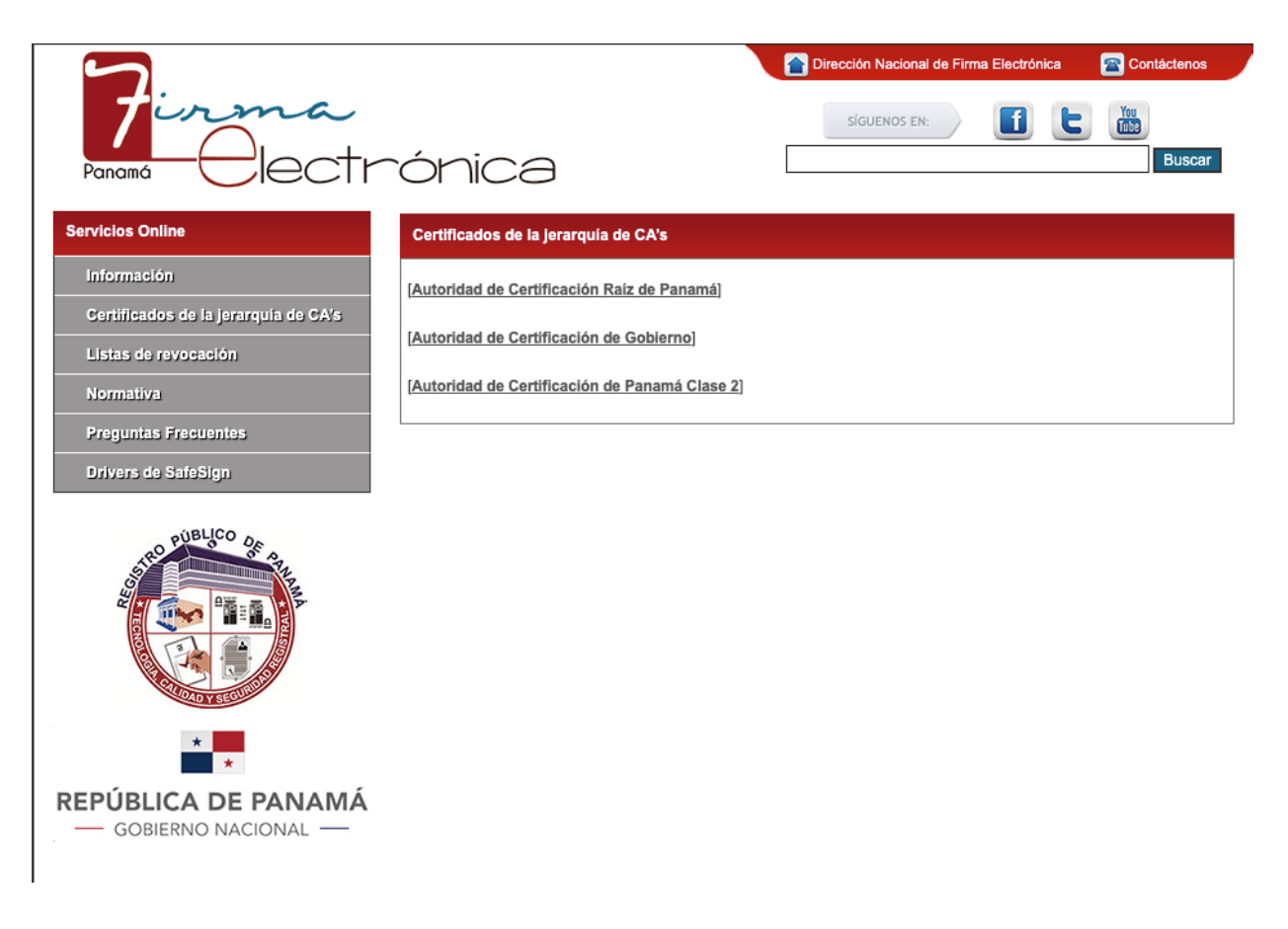

| RO PUBLICO OF S                  | REGISTRO PÚBLICO DE PANAMÁ                               |      | Código: P-24        |
|----------------------------------|----------------------------------------------------------|------|---------------------|
|                                  | DIRECCION NACIONAL DE FIRMA ELECTROI                     | NICA | Página: 4 de 23     |
|                                  | MANUAL PARA VALIDACIÓN DE<br>DOCUMENTOS FIRMADOS EN ADOR | RE   | Fecha efectiva:     |
| A DAD Y SECURIDO                 | ACROBAT READER DC                                        |      | Versión: <b>1.0</b> |
| Elaborado por:<br>Javier Batista | Revisado por:                                            |      | Aprobado por:       |

En la página se muestran tres (3) enlaces en el cuadro de **Certificados de la jerarquía de CA's** donde cada uno corresponde a un archivo de certificado (con extensión .crt), los cuales podrán ser descargados con la ayuda de nuestros navegadores (botón derecho del Mouse sobre el enlace y seleccionando **Guardar enlace como...** para así guardarlos en una carpeta).

# 4.2 Configuración del Adobe Acrobat Reader DC para validar documentos PDF con los certificados de las Autoridades de la PKI de Panamá

En la actualidad, se pueden utilizar diversos programas para realizar operaciones de firma y validación de documentos electrónicos, sin embargo, en este punto, cubriremos los aspectos necesarios para utilizar el Adobe Acrobat Reader DC. Si no contamos con este programa, podemos descargarlo en la siguiente dirección: <u>https://get.adobe.com/es/reader/</u> y realizar el proceso de instalación.

### 4.2.1 Importación de los Certificados de las CA Raíz e Intermedias

Una vez que ejecutamos el Adobe Acrobat Reader DC, debemos configurar los certificados de las Autoridades Certificadoras Raíz e Intermedias, descargados según las explicaciones del punto 4.1 de este documento. Para esto, nos dirigimos a la opción del menú Edición -> Preferencias (si utilizamos macOS, la opción se encuentra en Acrobat Reader -> Preferencias), seleccionamos Firmas y damos click en el tercer botón Más (Identidades y certificados de confianza).

| RO PUBLICO OR S                  | REGISTRO PÚBLICO DE PANAMÁ          | Código: P-24        |  |
|----------------------------------|-------------------------------------|---------------------|--|
|                                  | DIRECCION NACIONAL DE FIRMA ELECTRO | Página: 5 de 23     |  |
|                                  | MANUAL PARA VALIDACIÓN DE           | Fecha efectiva:     |  |
| A DAD Y SECTION                  | ACROBAT READER DC                   | Versión: <b>1.0</b> |  |
| Elaborado por:<br>Javier Batista | Revisado por:                       | Aprobado por:       |  |

| ategorias:                                   | Firmac divitales                                           |   |
|----------------------------------------------|------------------------------------------------------------|---|
| Comentario                                   | Timos oglates                                              |   |
| Documentos                                   | Creación y aspecto                                         |   |
| General                                      |                                                            |   |
| Pantalla completa                            | Opciones de control de creación de firma     Más     Más   | i |
| Presentación de página                       |                                                            |   |
| 3D y mutimedia                               | Verificación                                               |   |
| Accesibilidad                                |                                                            |   |
| Administrador de confianza                   | Controlar cómo y cuándo se verifican las firmas            |   |
| Buscar                                       |                                                            |   |
| Confianza en contenido multimedia (heredado) |                                                            |   |
| Cuentas de correo electrónico                | Identidades y certificados de confianza                    |   |
| Firmas                                       |                                                            |   |
| Formularios                                  | Crear y administrar identidades para firmar                |   |
| Identidad                                    | Administrar credenciales usadas para confiar en documentos |   |
| Idioma                                       |                                                            |   |
| Internet                                     | Marca de hora del documento                                |   |
| JavaScript                                   |                                                            |   |
| Lectura                                      | Configurar ajustes de servidor de marca de hora            |   |
| Medición (2D)                                |                                                            |   |
| Medición (3D)                                |                                                            |   |
| Medición (Geo)                               |                                                            |   |
| Multimedia (heredado)                        |                                                            |   |
| Ortografía                                   |                                                            |   |
| Rastreador                                   |                                                            |   |
| Revisión                                     |                                                            |   |
| Seguridad                                    |                                                            |   |
| Seguridad (mejorada)                         |                                                            |   |
| Servicios en línea de Adobe                  |                                                            |   |
| Unidades                                     |                                                            |   |
|                                              |                                                            |   |

|  | RO PUBLICO OF A                  |    | REGISTRO PÚBLICO DE PANAMÁ         |                 | Código: P-24        |
|--|----------------------------------|----|------------------------------------|-----------------|---------------------|
|  |                                  | DI | RECCION NACIONAL DE FIRMA ELECTRON | NICA            | Página: 6 de 23     |
|  |                                  | П  | MANUAL PARA VALIDACIÓN DE          | Fecha efectiva: |                     |
|  | TOTO Y SECURITY                  | U  | ACROBAT READER DC                  |                 | Versión: <b>1.0</b> |
|  | Elaborado por:<br>Javier Batista |    | Revisado por:                      |                 | Aprobado por:       |

Al realizar la acción anterior, se visualizará otra ventana llamada **Configuración de ID digital y certificados de confianza**. Allí seleccionamos la opción **Certificados de confianza** donde se listarán aquellos que están incluidos en el repositorio de Adobe.

| digitales                             | 🥜 Editar confianza  🥱 Import                   | ar 🧀 Exportar [ Totalles del                                                                | certificado 🙆 Quitar  |  |
|---------------------------------------|------------------------------------------------|---------------------------------------------------------------------------------------------|-----------------------|--|
| Cuentas de ID de itinerancia          | Nombre                                         | Emisor de certificado                                                                       | Caduca                |  |
| 1 1 1 1 1 1 1 1 1 1 1 1 1 1 1 1 1 1 1 | AKD QTSA2                                      | KIDCA                                                                                       | 2022.12.14 09:55:17 Z |  |
| Archivos de ID digitales              | AlfaSign Public CA                             | ALFATRUST ROOT CA                                                                           | 2015.10.07 13:57:59 Z |  |
| IDs digitales de Windows              | AlfaSign Qualified CA                          | ALFATRUST ROOT CA V2                                                                        | 2031.11.30 18:33:57 Z |  |
|                                       | Alfasign Qualified Root CA                     | Alfasign Qualified Root CA                                                                  | 2047.08.11 09:07:10 Z |  |
| Módulos y distintivos PKCS#11         | AlfaSign Time Stamping Authority               | Alfasign Qualified Public CA                                                                | 2027.08.27 10:08:15 Z |  |
|                                       | AlfaSign TSA Server < office@alfasi            | AlfaSign Qualified CA                                                                       | 2017.04.02 03:41:38 Z |  |
| ertificados de confianza              | AlfaStamp TS Services                          | AlfaSign Qualified CA                                                                       | 2012.12.20 12:14:03 Z |  |
|                                       | AlfaTrust TS Services                          | AlfaSign Public CA                                                                          | 2012.11.16 08:54:47 Z |  |
|                                       | Állampolgári Tanúsítványkiadó                  | Főtanúsítványkiadó - Kormányzat                                                             | 2030.12.18 11:27:19 Z |  |
|                                       | ALMERYS CUSTOMER SERVICES C                    | ALMERYS ROOT CA                                                                             | 2022.08.29 10:04:19 Z |  |
|                                       | ALMERYS ROOT CA                                | ALMERYS ROOT CA                                                                             | 2036.08.24 06:55:53 Z |  |
|                                       | ALMERYS USER SIGNING CA NB                     | ALMERYS ROOT CA                                                                             | 2022.08.29 10:30:40 Z |  |
|                                       | ANCERT Certificados FERN V2 < pk               | ANCERT Certificados CGN V2                                                                  | 2030.05.25 00:01:00 Z |  |
|                                       | ANCERT Certificados Notariales C               | ANCERT Certificados Notariales V2                                                           | 2030.05.25 00:01:00 Z |  |
|                                       | ANCERT Certificados Notariales Pe              | ANCERT Certificados Notariales V2                                                           | 2030.05.25 00:01:00 Z |  |
|                                       | ANCERT Certificados para emplea                | ANCERT Certificados CGN V2                                                                  | 2030.05.25 00:01:00 Z |  |
|                                       | ANF Assured ID CA1 <info@anf.es></info@anf.es> | ANF Global Root CA <info@anf.e< td=""><td>2024.02.29 11:17:23 Z</td><td></td></info@anf.e<> | 2024.02.29 11:17:23 Z |  |
|                                       | ANF Global Root CA <info@anf.es></info@anf.es> | ANF Global Root CA <info@anf.e< td=""><td>2033.06.05 17:45:38 Z</td><td></td></info@anf.e<> | 2033.06.05 17:45:38 Z |  |
|                                       | ANF High Assurance AP CA1                      | ANF Global Root CA                                                                          | 2026.05.18 15:08:29 Z |  |
|                                       | ANF High Assurance EV CA1                      | ANF Global Root CA                                                                          | 2026.05.18 14:48:24 Z |  |
|                                       | ANF Trusted EV CA1                             | ANF Trusted Root CA                                                                         | 2026.07.26 12:10:55 Z |  |
|                                       | ANF Trusted ID CA1                             | ANF Trusted Root CA                                                                         | 2026.07.26 12:10:45 Z |  |
|                                       | ANF Trusted PA CA1                             | ANF Trusted Root CA                                                                         | 2026.07.26 12:11:05 Z |  |
|                                       | ArubaPEC EU Qualified Certificates             | ArubaPEC EU Qualified Certificate                                                           | 2037.04.21 06:28:06 Z |  |
|                                       | ArubaPEC EU Qualified Certificates             | ArubaPEC EU Qualified Certificate                                                           | 2037.09.18 07:23:54 Z |  |
|                                       |                                                |                                                                                             |                       |  |
|                                       | BNI SnA                                        | Cornorate Firma                                                                             |                       |  |
|                                       | Actalia S. n. A                                | corporate ritina                                                                            |                       |  |
|                                       | Emitido por - BNL S n A                        | Cornorate Firma                                                                             |                       |  |
|                                       | Actalia S.p.A.                                 | corporate r inna                                                                            |                       |  |
|                                       | Actails S.p.A.                                 | 24.20.7                                                                                     |                       |  |

En el listado debemos incluir los 3 certificados de las Autoridades de la PKI de Panamá, empezando con la Raíz (archivo **caraiz.crt**), utilizando el botón de **Importar**, el cual muestra la ventana **Elegir contactos para importar**.

| PUBLICO OF A                     | REGISTRO PÚBLICO DE PANAM          | IÁ Código: P-24   |
|----------------------------------|------------------------------------|-------------------|
|                                  | DIRECCION NACIONAL DE FIRMA ELECTR | Página: 7 de 23   |
|                                  | MANUAL PARA VALIDACIÓN DI          | E Fecha efectiva: |
| REAL DOLD YSECHOLD               | ACROBAT READER DC                  | Versión: 1.0      |
| Elaborado por:<br>Javier Batista | Revisado por:                      | Aprobado por:     |

| Nombre                                       | Corre                                  | o electrónico                       | Quitar                |
|----------------------------------------------|----------------------------------------|-------------------------------------|-----------------------|
|                                              |                                        |                                     | Examinar              |
|                                              |                                        |                                     | Buscar                |
| rtificados                                   |                                        |                                     |                       |
| rtificados<br>sta lista muestra li<br>Asunto | os certificados asociados al<br>Emisor | contacto actualmente sele<br>Caduca | ccionado.<br>Detalles |

En esa ventana presionamos **Examinar** y buscamos el archivo **caraiz.crt** en la carpeta donde lo descargamos, se selecciona y damos click en **Abrir**.

| PUBLICO OF A                     | REGISTRO PÚBLICO DE PANAMÁ                                                     |      | Código: P-24    |
|----------------------------------|--------------------------------------------------------------------------------|------|-----------------|
|                                  | DIRECCION NACIONAL DE FIRMA ELECTRO                                            | NICA | Página: 8 de 23 |
|                                  | MANUAL PARA VALIDACIÓN DE<br>DOCUMENTOS FIRMADOS EN ADOBE<br>ACROBAT READER DC |      | Fecha efectiva: |
| A DATE OF THE STREET             |                                                                                |      | Versión: 1.0    |
| Elaborado por:<br>Javier Batista | Revisado por:                                                                  |      | Aprobado por:   |

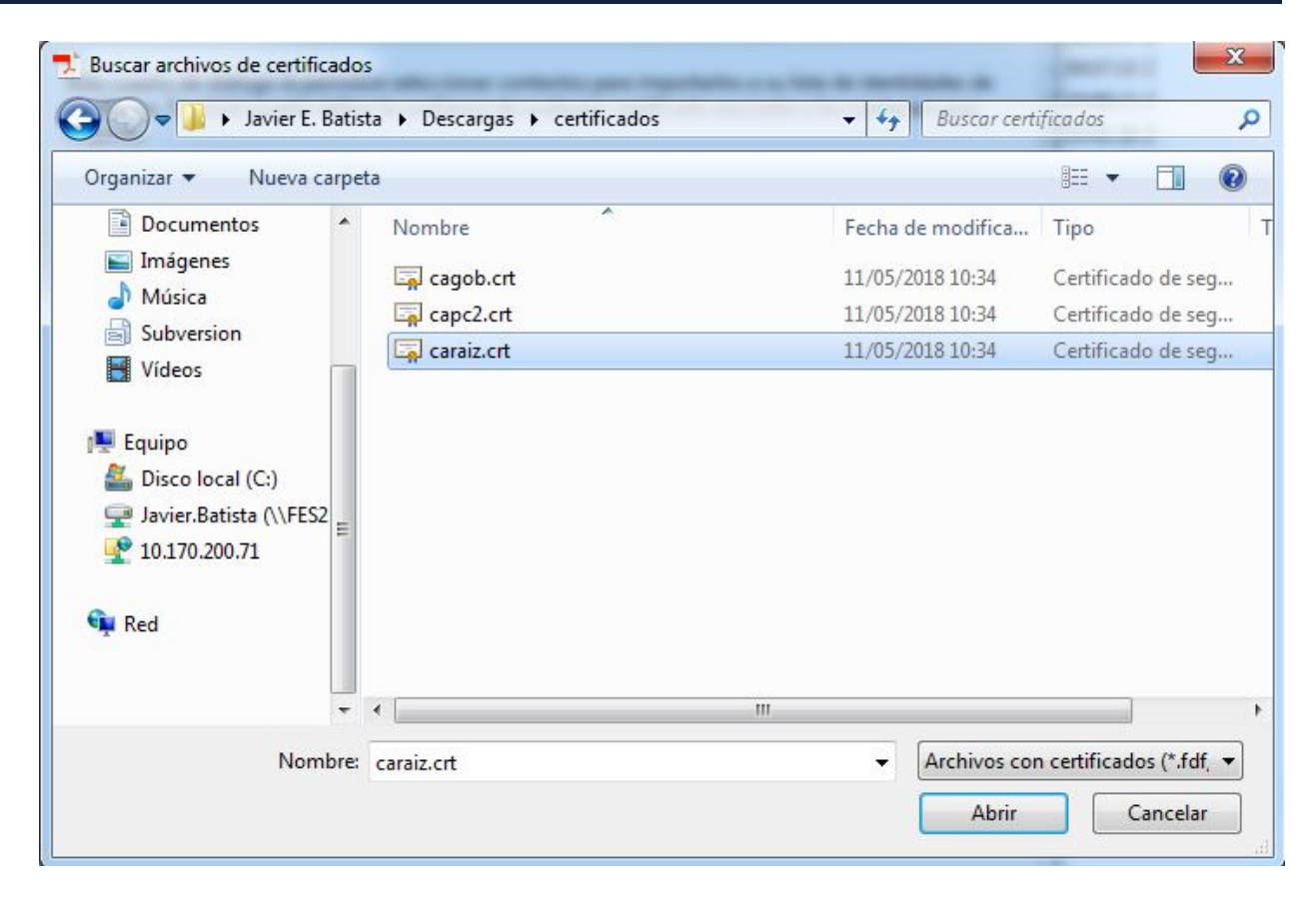

En la ventana de **Elegir contactos para importar** se mostrará el nombre del certificado raíz **AUTORIDAD CERTIFICADORA DE PANAMÁ**, por lo que debemos seleccionar ese nombre pero en la lista inferior llamada **Certificados**, el cual habilita el botón **Confiar**...que debemos presionar y que muestra otra ventana llamada **Importar configuración de contactos** donde habilitaremos los permisos de confianza para ese certificado raíz, tal como se aprecia en las imágenes inferiores.

| RO PUBLICO OF S                  | REGISTRO PÚBLICO DE PANAMÁ                               | Código: P-24        |
|----------------------------------|----------------------------------------------------------|---------------------|
|                                  | DIRECCION NACIONAL DE FIRMA ELECTRON                     | Página: 9 de 23     |
|                                  | MANUAL PARA VALIDACIÓN DE<br>DOCUMENTOS EIRMADOS EN ADOR | Fecha efectiva:     |
| A COLOR SECURITY                 | ACROBAT READER DC                                        | Versión: <b>1.0</b> |
| Elaborado por:<br>Javier Batista | Revisado por:                                            | Aprobado por:       |
|                                  |                                                          |                     |

| DE PANAMA              |                                      | Examinar                                                 |
|------------------------|--------------------------------------|----------------------------------------------------------|
|                        |                                      | Examinar                                                 |
|                        |                                      |                                                          |
|                        |                                      | <u>B</u> uscar                                           |
| III                    |                                      | •                                                        |
| asociados al cont<br>r | acto actualmente seleccior<br>Caduca | nado.<br>Detalles                                        |
| RIDAD CERTIFIC         | 08/05/2053 12:02:13                  |                                                          |
|                        | asociados al cont<br>or              | asociados al contacto actualmente seleccion<br>or Caduca |

| PUBLICO DE                       | REGISTRO PÚBLICO DE PANAMÁ           | Código: <b>P-24</b> |
|----------------------------------|--------------------------------------|---------------------|
|                                  | DIRECCION NACIONAL DE FIRMA ELECTRON | Página: 10 de 23    |
|                                  | MANUAL PARA VALIDACIÓN DE            | Fecha efectiva:     |
| TOTOLO Y SECURIDA                | ACROBAT READER DC                    | Versión: <b>1.0</b> |
| Elaborado por:<br>Javier Batista | Revisado por:                        | Aprobado por:       |

| nportar configuración de contactos                                                                                                    | 3 |
|----------------------------------------------------------------------------------------------------|---|
| Detalles del certificado                                                                                                    |   |
| Asunto: AUTORIDAD CERTIFICADORA DE PANAMA                                                                                                    |   |
| Emisor: AUTORIDAD CERTIFICADORA DE PANAMA                                                                                                    |   |
| Uso: Firmar certificado (autoridad del certificado, CA), Firmar lista revocación certificados (CRL)                                                                                                    |   |
| Caducidad: 08/05/2053 12:02:13                                                                                                    |   |
| Confianza                                                                                                    |   |
| El certificado utilizado para firmar un documento debe estar designado como anclaje<br>de confianza o tener como origen de cadena un anclaje de confianza para que la<br>validación de la firma se realice correctamente. La comprobación de revocación no<br>se realiza en un anclaje de confianza ni en uno superior a él. |   |
| Utilizar este certificado como raíz de confianza                                                                                                    |   |
| Si la validación de firma se realiza correctamente, confíe en este certificado:                                                                                                    |   |
| ☑ Documentos o datos firmados                                                                                                    |   |
| Documentos certificados                                                                                                    |   |
| Contenido dinámico                                                                                                    |   |
| ✓ JavaScript privilegiado incrustado                                                                                                    |   |
| Operaciones privilegiadas del sistema (red, impresión, acceso a archivos, etc.)                                                                                                    |   |
|                                                                                                    |   |
| Detalles del certificado                                                                                                    |   |
| Ayuda Cancelar Cancelar                                                                                                    |   |

| RO PUBLICO OF A                  | F    | REGISTRO PÚBLICO DE PANAMÁ       |      | Código: P-24        |
|----------------------------------|------|----------------------------------|------|---------------------|
|                                  | DIRI | ECCION NACIONAL DE FIRMA ELECTRO | NICA | Página: 11 de 23    |
|                                  | DO   | MANUAL PARA VALIDACIÓN DE        | RF   | Fecha efectiva:     |
| ROLDAD Y SECURITY                |      | ACROBAT READER DC                |      | Versión: <b>1.0</b> |
| Elaborado por:<br>Javier Batista |      | Revisado por:                    |      | Aprobado por:       |

Para el certificado raíz, debemos seleccionar la opción Utilizar este certificado como raíz de confianza y adicional si deseamos podemos marcar las opciones inferiores de Documentos certificados, Contenido dinámico, JavaScript privilegiado incrustado y Operaciones privilegiadas del sistema; por si se requieren firmar documentos PDF dinámicos. Luego presionamos Aceptar en la ventana de Importar configuración de contactos y damos click en el botón de Importar de la ventana anterior Elegir contactos para importar, donde iniciará el proceso de importación que debe finalizar con el mensaje de Importación terminada, para finalmente presionar Aceptar.

| Importación terminada    | annesi tara               |
|--------------------------|---------------------------|
| Detalles de la importaci | ón:                       |
| Se ha(n) importado 1 o   | certificado(s) de emisor. |
|                          |                           |
|                          |                           |
|                          |                           |
|                          | Aceptar                   |

| PUBLICO DE SA                                             | REGISTRO PÚBLICO DE PANA<br>DIRECCIÓN NACIONAL DE FIRMA ELEC                                                                                                    | MÁ<br>TRÓNICA                                                                                                    | Código: P-2                                                                                                    | 24                                                                                                    |
|-----------------------------------------------------------|----------------------------------------------------------------------------------------------------|----------------------------------------------------------------------------------------------------|----------------------------------------------------------------------------------------------------|----------------------------------------------------------------------------------------------------|
|                                                           |                                                                                                    |                                                                                                    | Página: 12                                                                                                    | de 23                                                                                                    |
|                                                           | MANUAL PARA VALIDACIÓN                                                                                                    | DE<br>DOBE                                                                                                    | Fecha efectiv                                                                                                    | va:                                                                                                    |
| COLOAD Y SECURITY                                         | ACROBAT READER DC                                                                                                    | DODL                                                                                                    | Versión: 1.0                                                                                                    | )                                                                                                    |
| Elaborado por:<br>Javier Batista                          | Revisado por:                                                                                                    | Revisado por: Aprobado                                                                                                    |                                                                                                    | do por:                                                                                                    |
|                                                           |                                                                                                    |                                                                                                    |                                                                                                    |                                                                                                    |
| Configuración de ID digital y certificad                  | os de confianza                                                                                                    |                                                                                                    |                                                                                                    | -                                                                                                    |
| <ul> <li>ID digitales</li> </ul>                          | 🥜 Editar confianza  ล Importar 🏾 🧀 Export                                                                                                    | tar [ The Detalles de                                                                                                    | el certificado 🛛 🔕 Quita                                                                                                    | ar                                                                                                    |
| Cuentas de ID de itinerancia                              | Nombre                                                                                                    | Emisor de certificad                                                                                                    | lo                                                                                                    | Caduca                                                                                                    |
| Archivos de ID digitales                                  | AUTORIDAD CERTIFICADORA DE PANAMA<br>Autoridad Certificadora Raíz Nacional de Uruguay<br>Autoridad de Certificación de lor Perintradores -                                                                                                    | AUTORIDAD CERTIF<br>Autoridad Certificad                                                                                                    | FICADORA DE PANAMA<br>dora Raíz Nacional de<br>icación Baíz de los Regi                                                                                                    | 2053.05.08 17:02:13<br>2031.10.29 15:02:49<br>2028.06.06 15:06:11                                                                                                    |
| IDs digitales de Windows<br>Módulos y distintivos PKCS#1: | Autoridad de Certificación de los Registradores<br>Autoridad de Certificación de los Registradores                                                                                                    | Autoridad de Certifi<br>Autoridad de Certifi                                                                                                    | icación Raíz de los Regi<br>icación de los Registra                                                                                                    | 2028.06.06 14:38:48<br>2028.06.06 14:38:48                                                                                                    |
| Certificados de confianza                                 | Autoridad de Certificacion Firmaprofesional CIF A<br>AUTORIDAD DE SELLADO DE TIEMPO FNMT-RC<br>Autoridade Certificadora Raiz Brasileira v2<br>Autorité de certification personnes 2<br>Autorité de certification personnes 2<br>Autorité de Certification Personnes AAE<br>Autorité de Certification Personnes AAE<br>Autorité de Certification porteur AAE 3 étoiles<br>Autorité de certification porteur AAE 3 étoiles V2<br>Autorité de certification porteur AAE 3 étoiles V3<br>Autorité de certification porteur AAE 3 étoiles V3<br>Autorité de certification porteur ACT 3 étoiles V2<br>Autorité de certification porteur ACT 3 étoiles V2<br>Autorité de certification porteur ACT 3 étoiles V2<br>Autorité de certification porteur ACT 3 étoiles V2<br>BalTstamp QTSA TSU2<br>Banca d'Italia<br>Banca d'Italia<br>Banca Desunce Succession Aut<br>BankID Bankenes ID-tjeneste Bank CA 2 | Autoridad de Certific<br>FNMT-RCM<br>Autorité de certifica<br>Autorité de certifica<br>Autorité de certifica<br>Autorité de Certifica<br>Autorité de Certifica<br>Autorité de certifica<br>Autorité de certifica<br>Autorité de certifica<br>Autorité de certifica<br>Sutorité de certifica<br>SSC Qualified Class<br>Banca d'Italia<br>Banca d'Italia<br>Banca d'Italia | cacion Firmaprofesion<br>adora Raiz Brasileira v2<br>tion Justice<br>tion Justice<br>tion Justice<br>ation Racine ANTS/A V3<br>tion ANTS V2<br>tion ANTS V2<br>tion ANTS V2<br>tion ANTS V2<br>tion ANTS V2<br>tion ANTS V2<br>tion ANTS V2<br>tion ANTS V2<br>tion ANTS V2<br>tion ANTS V2<br>tion ANTS V2<br>tion ANTS V2<br>tion ANTS V2<br>tion ANTS V2<br>tion ANTS V2<br>tion ANTS V2<br>3 CA | 2030.12.31 08:38:15<br>2022.11.25 12:04:39<br>2016.09.30 00:00:00<br>2019.07.24 00:00:00<br>2022.06.09 00:00:00<br>2019.07.24 00:00:00<br>2019.07.04 00:00:00<br>2019.07.04 00:00:00<br>2017.11.17 00:00:00<br>2023.04.19 00:00:00<br>2023.04.19 00:00:00<br>2022.05.15 11:34:54<br>2018.02.25 16:12:03<br>2034.11.24 09:13:33<br>2011.05.05 20:57:37<br>2021.11.04 09:21:12 |
|                                                           | AUTORIDAD CERTIFIC<br>FIRMA ELECTRONICA<br>Emitido por: AUTORIDAD CERTIFICA<br>FIRMA ELECTRONICA                                                                                                    | CADORA DE PA                                                                                                    | NAMA<br>AMA                                                                                                    |                                                                                                    |

Cuando se realiza el proceso de importación, el listado en la ventana de **Certificados de confianza** se actualizará y si buscamos por orden alfabético, debe aparecer el certificado de la **AUTORIDAD CERTIFICADORA DE PANAMA**, lo cual indica que el proceso se realizó correctamente.

Los mismos pasos debemos realizarlos para los certificados de las **Autoridades de Certificación de Gobierno y Panamá Clase 2**, tal como se aprecian en las imágenes inferiores. Sólo se debe tener en cuenta que no debemos editar la confianza de dichos certificados (botón de **Confiar** en la ventana de **Importar configuración de contacto**) ya que ellos heredarán de forma automática la configuración de confianza que establecimos para el certificado raíz anteriormente, por lo que omitimos ese paso.

| RO OF A                                  | R                              | EGISTRO PÚBLICO DE PAN                                                                                                    |                                                                                                    | Código: P-24                                                                                                    |
|------------------------------------------|--------------------------------|----------------------------------------------------------------------------------------------------|----------------------------------------------------------------------------------------------------|----------------------------------------------------------------------------------------------------|
|                                          | DIRE                           | CCION NACIONAL DE FIRMA ELE                                                                                                    | CTRONICA                                                                                                 | Página: 13 de 23                                                                                                |
|                                          |                                | MANUAL PARA VALIDACIÓN                                                                                                    |                                                                                                    | Fecha efectiva:                                                                                                 |
| COLORD Y SECURITY                        | DOC                            | ACROBAT READER DC                                                                                                    | ADOBE                                                                                                    | Versión: 1.0                                                                                                    |
| Elaborado<br>Javier Bati                 | por:<br>sta                    | Revisado por:                                                                                                    |                                                                                                    | Aprobado por:                                                                                                   |
| 🔒 Configuración de ID digit              | al y certificados de confianza |                                                                                                    |                                                                                                    |                                                                                                    |
| ✓ ID digitales                           |                                | 🥖 Editar confianza i Importar 🏓 Exp                                                                                                    | portar 👔 Detalles de                                                                                     | el certificado 💿 Quitar                                                                                         |
| Cuentas de ID de                         | itinerancia                    | Nombre                                                                                                    | Emisor de certificad                                                                                     | o Caduca                                                                                                    |
| Archivos de ID di<br>IDs digitales de V  | gitales<br>Vindows             | Autor Elegir contactos para importar                                                                                                    | AUTORIDAD CERTIF                                                                                         | TCADORA DE PANAMA 2053.05.08 17:02:13 Z                                                                         |
| Módulos y distin<br>Certificados de cont | tivos PKCS#11<br>īianza        | Auto Auto Auto Auto Auto Auto Auto Auto                                                                                                    | ccionar contactos para i<br>nfianza de cualquier cert<br>Correo electrónico                              | mportarlos a su lista de identidades de<br>ificado asociado a los contactos que<br>Quitar<br>Examinar<br>Buscar |
| Módulos y distin<br>Certificados de cont | tivos PKCS#11<br>Tianza        | Auto Auto Este cuadro de diálogo le permitirá selec confianza. También puede definir la cor importe. AUTC Auto Auto Auto Auto Auto Auto Auto Auto | ccionar contactos para i<br>nfianza de cualquier cert<br>Correo electrónico<br>pociados al contacto actu | almente seleccionado.                                                                                           |

Banc Banc Bank

Ayuda

Válido desde: 2013.05.08 17:02:13 Z

Válida hasta: 2053 05 08 17-02-13 7

Emitido por: AUTORIDAD CERTIFICADORA DE PANAMA FIRMA ELECTRONICA Confiar...

Cancelar

Importar

\* III

+

| AD PUBLICO OF A                  | REGISTRO PÚBLICO DE PANAMÁ           |      | Código: <b>P-24</b> |
|----------------------------------|--------------------------------------|------|---------------------|
|                                  | DIRECCION NACIONAL DE FIRMA ELECTROI | NICA | Página: 14 de 23    |
|                                  | MANUAL PARA VALIDACIÓN DE            | ξ.   | Fecha efectiva:     |
| A COUNTY SECURITY                | ACROBAT READER DC                    |      | Versión: <b>1.0</b> |
| Elaborado por:<br>Javier Batista | Revisado por:                        |      | Aprobado por:       |

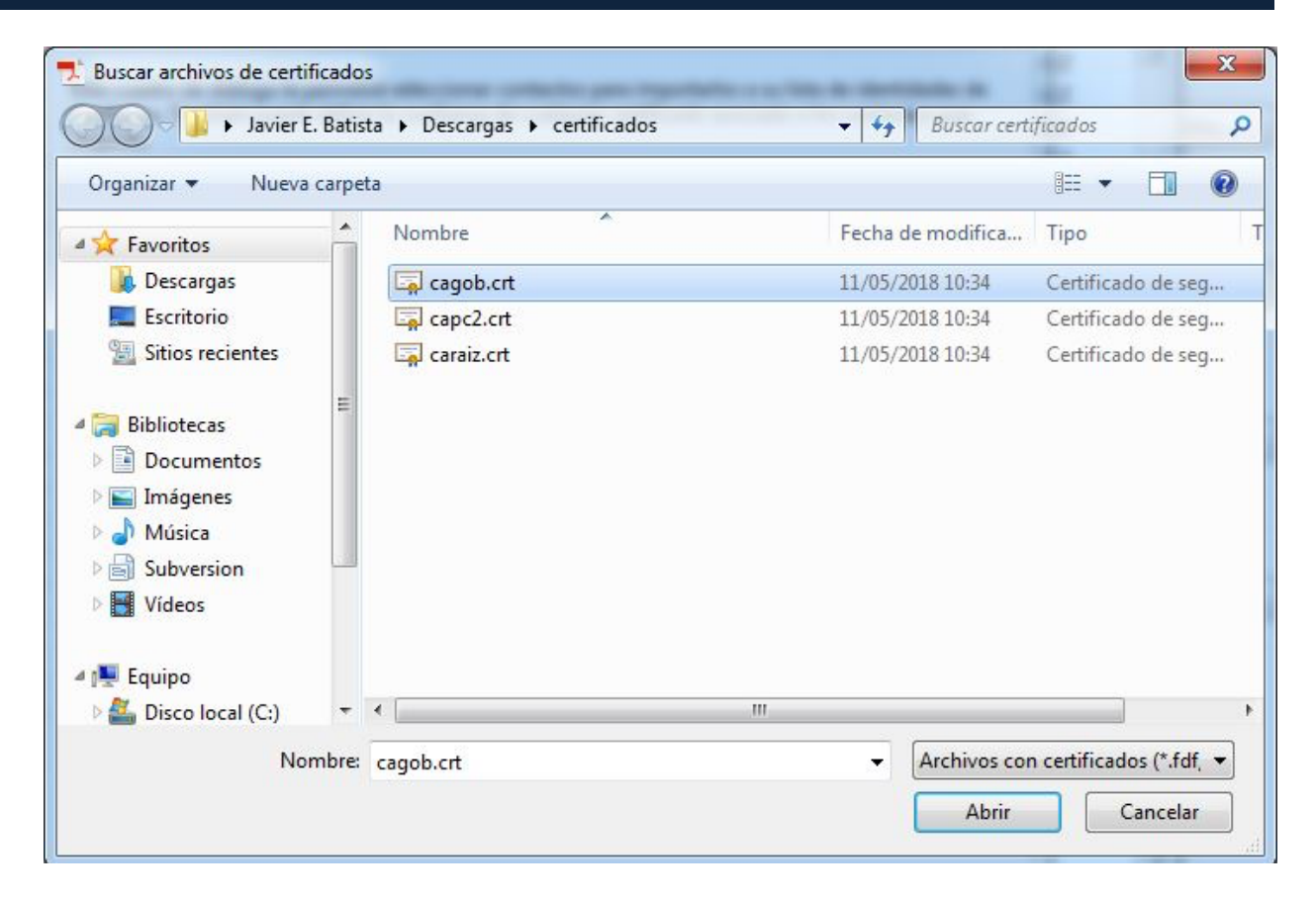

| PUBLICO OF A                     | DI | REGISTRO PÚBLICO DE PANAMÁ         |      | Código: P-24        |
|----------------------------------|----|------------------------------------|------|---------------------|
|                                  | DI | RECCION NACIONAL DE FIRMA ELECTROP | NICA | Página: 15 de 23    |
|                                  | ח  | MANUAL PARA VALIDACIÓN DE          | RE   | Fecha efectiva:     |
| NOTION AS CONTROL                |    | ACROBAT READER DC                  |      | Versión: <b>1.0</b> |
| Elaborado por:<br>Javier Batista |    | Revisado por:                      |      | Aprobado por:       |

| Nombre                                                        | Correo elect                                              | rónico                                                   | Quitar           |
|---------------------------------------------------------------|-----------------------------------------------------------|----------------------------------------------------------|------------------|
| 📾 ca de gobierno de i                                         | PANAMA                                                    |                                                          |                  |
|                                                               |                                                           |                                                          | Examinar         |
|                                                               |                                                           |                                                          | Buscar           |
|                                                               |                                                           |                                                          |                  |
| sta lista muestra los certifi<br>Asunto                       | cados asociados al contac<br>Emisor                       | to actualmente seleccion<br>Caduca                       | ado.<br>Detalles |
| ta lista muestra los certifi<br>Asunto<br>CA DE GOBIERNO DE P | cados asociados al contac<br>Emisor<br>AUTORIDAD CERTIFIC | to actualmente seleccion<br>Caduca<br>09/05/2033 3:43:19 | ado.             |

| AD PUBLICO OF A                  | REGISTRO PÚBLICO DE PANAMÁ          |      | Código: P-24        |
|----------------------------------|-------------------------------------|------|---------------------|
|                                  | DIRECCION NACIONAL DE FIRMA ELECTRO | NICA | Página: 16 de 23    |
|                                  | MANUAL PARA VALIDACIÓN DE           | RE   | Fecha efectiva:     |
| NOTION SECTION                   | ACROBAT READER DC                   |      | Versión: <b>1.0</b> |
| Elaborado por:<br>Javier Batista | Revisado por:                       |      | Aprobado por:       |

| Detalles de la im | portación:                      |
|-------------------|---------------------------------|
| Se ha(n) import   | ado 1 certificado(s) de emisor. |
|                   |                                 |
|                   |                                 |
|                   |                                 |
|                   |                                 |

| ID digitales                  | 🥖 Editar confianza \land Importar  Expo                                                                                                    | rtar 👔 Detalles del certificado 🛛 🙆 Quita    | ar                  |
|-------------------------------|----------------------------------------------------------------------------------------------------|----------------------------------------------|---------------------|
| Cuentas de ID de itinerancia  | Nombre                                                                                                    | Emisor de certificado                        | Caduca              |
| Analisian da 10 disitatan     | CA DE GOBIERNO DE PANAMA                                                                                                    | AUTORIDAD CERTIFICADORA DE PANAMA            | 2033.05.09 20:43:19 |
| Archivos de ID digitales      | CA di Firma Qualificata per Modello ATe                                                                                                    | CA di Firma Qualificata per Modello ATe      | 2038.03.23 10:23:33 |
| IDs digitales de Windows      | CA Disig                                                                                                    | KCA NBU SR                                   | 2011.10.09 11:21:58 |
|                               | CA Disig                                                                                                    | KCA NBU SR 3                                 | 2019.12.08 12:46:25 |
| Módulos y distintivos PKCS#11 | CA Disig QCA3                                                                                                    | KCA NBU SR 3                                 | 2025.11.04 07:36:41 |
| e                             | Ca Provincia di Brescia firma digitale a norma <ur< td=""><td>Ca Provincia di Brescia firma digitale a nor</td><td>2013.12.23 13:08:34</td></ur<> | Ca Provincia di Brescia firma digitale a nor | 2013.12.23 13:08:34 |
| Certificados de confianza     | CA Qualificata BNL erogata da Actalis                                                                                                    | CA Qualificata BNL erogata da Actalis        | 2031.09.25 12:33:14 |
|                               | CA Qualificata Regione Campania erogata da Act                                                                                                    | CA Qualificata Regione Campania erogata      | 2032.08.22 12:25:11 |
|                               | CA 沃通根证书                                                                                                    | CA 沃通根证书                                     | 2039.08.08 01:00:01 |
|                               | Cachet - Ordre des Experts-Comptables                                                                                                    | Ordre des Experts-Comptables                 | 2031.05.09 00:00:00 |
|                               | CAEDICOM01 <acedicom@edicomgroup.com></acedicom@edicomgroup.com>                                                                                  | CAEDICOM Root                                | 2024.05.22 10:20:00 |
|                               | CAMOSR                                                                                                    | KCA NBU SR                                   | 2011.12.19 09:12:31 |
|                               | CAMOSR2                                                                                                    | KCA NBU SR 3                                 | 2019.12.09 08:58:07 |
|                               | CCA India 2011                                                                                                    | CCA India 2011                               | 2016.03.11 06:48:52 |
|                               | CCA India 2014                                                                                                    | CCA India 2014                               | 2024.03.05 10:10:49 |
|                               | CDC - LEGALIA                                                                                                    | CDC - RACINE                                 | 2027.01.08 00:00:00 |
|                               | Cedacricert                                                                                                    | Cedacricert                                  | 2008.12.22 10:52:22 |
|                               | Cedacricert                                                                                                    | Cedacricert                                  | 2010.04.21 09:52:38 |
|                               | Cedacricert                                                                                                    | Cedacricert                                  | 2019.06.09 08:42:53 |
|                               | Cedacricert 2017                                                                                                    | Cedacricert 2017                             | 2037.05.29 13:07:08 |
|                               | Cedacricert CA1 2017                                                                                                    | Cedacricert CA1 2017                         | 2037.08.08 09:25:54 |
|                               | CedacricertCATS                                                                                                    | CedacricertCATS                              | 2024.04.09 09:27:39 |
|                               | CedacricertCATS                                                                                                    | CedacricertCATS                              | 2014.04.21 12:20:35 |
|                               | CenCert Centrum Certyfikatów Kwalifikowanych                                                                                                    | Narodowe Centrum Certyfikacji (NCCert)       | 2020.10.26 23:59:59 |
|                               | and a start with the                                                                                                    | u u o com hance a                            |                     |
|                               |                                                                                                    | (111111)                                     |                     |
|                               |                                                                                                    |                                              |                     |
|                               | CA DE GOBIERNO DE                                                                                                    | PANAMA                                       |                     |
|                               | FIRMA ELECTRONICA                                                                                                    |                                              |                     |
|                               | Emitida por: AUTORIDAD CERTIFICA                                                                                                    | ADORA DE PANAMA                              |                     |
|                               | EINING POLACIONIDAD CENTIFICA                                                                                                    | DOIG DE FAIVAIVIA                            |                     |
|                               | FIRMA ELECTRONICA                                                                                                    |                                              |                     |
|                               | Válido desde: 2013.05.09 20:43:19 Z                                                                                                    |                                              |                     |

| PUBLICO OF A                     | REGISTRO PÚBLICO DE PANAMÁ            |  | Código: P-24        |
|----------------------------------|---------------------------------------|--|---------------------|
|                                  | RECCION NACIONAL DE FIRMA ELECTRONICA |  | Página: 17 de 23    |
|                                  | MANUAL PARA VALIDACIÓN DE             |  | Fecha efectiva:     |
| ROLDADY SECURING                 | ACROBAT READER DC                     |  | Versión: <b>1.0</b> |
| Elaborado por:<br>Javier Batista | Revisado por:                         |  | Aprobado por:       |

| ID digitales                  | 🖉 Editor confirmer 🦾 Inventor 🧀 Enced                                                                  |                                                                                              |
|-------------------------------|----------------------------------------------------------------------------------------------------|----------------------------------------------------------------------------------------------|
|                               | Zuitar contianza                                                                                       |                                                                                              |
| Cuentas de ID de itinerancia  | Nombre                                                                                                 | Detalles del certificado                                                                     |
|                               | CA DE GOBIERNO DE PANAMA                                                                               | Asunto: CA DE GOBIERNO DE PANAMA                                                             |
| Archivos de ID digitales      | CA di Firma Qualificata per Modello ATe                                                                | Emiron AUTORIDAD CERTIFICADORA DE DANAMA                                                     |
| IDs digitales de Windows      | CA Disig                                                                                               | Emisor. Autoradad centri icadona de Panama                                                   |
| ios algitales de Minaonis     | CA Disig                                                                                               | Uso: Firmar certificado (autoridad del certificado, CA), Firmar lista revocación certificado |
| Módulos y distintivos PKCS#11 | CA Disig QCA3                                                                                          | (CRL)                                                                                        |
|                               | Ca Provincia di Brescia firma digitale a norma <ur< td=""><td>Caducidad: 09/05/2033 3:43:19</td></ur<> | Caducidad: 09/05/2033 3:43:19                                                                |
| Certificados de confianza     | CA Qualificata BNL erogata da Actalis                                                                  | Confirme David and an                                                                        |
|                               | CA Qualificata Regione Campania erogata da Act                                                         | Contianza Restricciones de normativa                                                         |
|                               | CA 沃通根证书                                                                                               | El contificado utilizado para firmar un documento debe estar decignado como anclaio          |
|                               | Cachet - Ordre des Experts-Comptables                                                                  | de confianza o tener como origen de cadena un anclaie de confianza para que la               |
|                               | CAEDICOM01 <acedicom@edicomgroup.com></acedicom@edicomgroup.com>                                       | validación de la firma se realice correctamente. La comprobación de revocación no            |
|                               | CAMOSR                                                                                                 | se realiza en un anclaje de confianza ni en uno superior a él.                               |
|                               | CAMOSR2                                                                                                | Utilizar este certificado como raíz de confianza                                             |
|                               | CCA India 2011                                                                                         |                                                                                              |
|                               | CCA India 2014                                                                                         | Si la validación de firma se realiza correctamente, confíe en este                           |
|                               | CDC - LEGALIA                                                                                          | certificado:                                                                                 |
|                               |                                                                                                    |                                                                                              |
|                               | Cedacricert                                                                                            | U Documentos o datos firmados                                                                |
|                               | Cedacricert                                                                                            | Documentos certificados                                                                      |
|                               | Cedacricert 2017                                                                                       | Contenido dinámico                                                                           |
|                               | Cedacricert CA1 2017                                                                                   |                                                                                              |
|                               | CedacricertCATS                                                                                        | JavaScript privilegiado incrustado                                                           |
|                               | CedacricertCATS                                                                                        | Operaciones privilegiadas del sistema (red. impresión, acceso a                              |
|                               | CenCert Centrum Certyfikatów Kwalifikowanych                                                           | archivos, etc.)                                                                              |
|                               |                                                                                                    |                                                                                              |
|                               |                                                                                                    |                                                                                              |
|                               | CA DE GOBIERNO DE F                                                                                    |                                                                                              |
|                               | FIRMA ELECTRONICA                                                                                      | Detalles del certificado                                                                     |
|                               | Emitido por: AUTORIDAD CERTIFICA                                                                       |                                                                                              |
|                               | EIRMA ELECTRONICA                                                                                      |                                                                                              |
|                               | FIGHA ELECTRONICA                                                                                      | Ayuda Aceptar Can                                                                            |

A continuación se muestran las imágenes del proceso de importación del certificado de la CA Panamá Clase 2.

| RO BE STA                                                                              | REGISTRO PÚBLICO I                                                                                                    | DE PANAMÁ                                                                                                    | Código: P-24                                                                                                    |
|----------------------------------------------------------------------------------------|----------------------------------------------------------------------------------------------------|----------------------------------------------------------------------------------------------------|----------------------------------------------------------------------------------------------------|
|                                                                                        | DIRECCION NACIONAL DE FIR                                                                                                    | DIRECCION NACIONAL DE FIRMA ELECTRONICA                                                                                                    |                                                                                                    |
|                                                                                        | MANUAL PARA VALI                                                                                                    | Fecha efectiva:                                                                                                    |                                                                                                    |
| ROTUDOY SECURIOS                                                                       | ACROBAT READ                                                                                                    | ER DC                                                                                                    | Versión: <b>1.0</b>                                                                                                    |
| Elaborado por:<br>Javier Batista                                                       | Revisado por                                                                                                    | :                                                                                                    | Aprobado por:                                                                                                    |
| <ul> <li>ID digitales</li> <li>Cuentas de ID de itinerancia</li> </ul>                 | Veditar confianza                                                                                                    | Exportar Petalles del certifi<br>Emisor de certificado                                                                                                    | cado 🔇 Quitar                                                                                                    |
| Cuentas de ID de itinerancia                                                           | Nombre                                                                                                    | Emisor de certificado                                                                                                    | Caduca *                                                                                                    |
| Archivos de ID digitales                                                               | CA DE GOBIERNO DE PANAMA Elegir                                                                                                    | a sha sha a sa sa sa sa sa sa sa sa sa sa sa sa                                                                                                    |                                                                                                    |
|                                                                                        | CA di Firma Qualificata per Model                                                                                                    | ontactos para importar                                                                                                    | in it females all the becau.                                                                                                    |
| IDs digitales de Windows                                                               | CA di Firma Qualificata per Model<br>CA Disig<br>CA Disig<br>CA Disig<br>con                                                                                                    | cuadro de diálogo le permitirá selecc<br>fianza. También puede definir la conf                                                                                          | ionar contactos para importarlos a su lista de identidades o<br>ianza de cualquier certificado asociado a los contactos que                                                                                                    |
| IDs digitales de Windows<br>Módulos y distintivos PKCS≠11<br>Certificados de confianza | CA di Firma Qualificata per Model<br>CA Disig<br>CA Disig<br>CA Disig QCA3<br>Ca Provincia di Brescia firma digita                                                                                                    | cuadro de diálogo le permitirá selecc<br>fianza. También puede definir la conf<br>orte.<br>ontactos                                                                     | ionar contactos para importarlos a su lista de identidades i<br>ianza de cualquier certificado asociado a los contactos que                                                                                                    |
| IDs digitales de Windows<br>Módulos y distintivos PKCS#11<br>Certificados de confianza | CA di Firma Qualificata per Model<br>CA Disig<br>CA Disig QCA3<br>Ca Provincia di Brescia firma digita<br>CA Qualificata BNL erogata da Act<br>CA Qualificata Regione Campania                                                                                                    | cuadro de diálogo le permitirá selecc<br>fianza. También puede definir la conf<br>orte.<br>nntactos<br>Nombre                                                           | ionar contactos para importarlos a su lista de identidades<br>ianza de cualquier certificado asociado a los contactos que<br>Correo electrónico Quitar                                                                         |
| IDs digitales de Windows<br>Módulos y distintivos PKCS#11<br>Certificados de confianza | CA di Firma Qualificata per Model<br>CA Disig<br>CA Disig<br>CA Disig QCA3<br>Ca Provincia di Brescia firma digita<br>CA Qualificata BNL erogata da Act<br>CA Qualificata Regione Campania<br>CA 沃通根证书<br>Cachet - Ordre des Experts-Compt                                                                                                    | cuadro de diálogo le permitirá selecc<br>fianza. También puede definir la conf<br>onte.<br>Intactos<br>Nombre                                                           | ionar contactos para importarlos a su lista de identidades e<br>ianza de cualquier certificado asociado a los contactos que<br>Correo electrónico                                                                              |
| IDs digitales de Windows<br>Módulos y distintivos PKCS#11<br>Certificados de confianza | CA di Firma Qualificata per Model<br>CA Disig<br>CA Disig<br>CA Disig<br>CA Disig QCA3<br>Ca Provincia di Brescia firma digita<br>CA Qualificata BNL erogata da Act<br>CA Qualificata Regione Campania<br>CA 沃通很证书<br>Cachet - Ordre des Experts-Compt<br>CAEDICOM01 <acedicom@edicor<br>CAMOSR</acedicom@edicor<br>                                                                    | cuadro de diálogo le permitirá selecc<br>fianza. También puede definir la conf<br>orte.<br>nntactos<br>Nombre                                                           | ionar contactos para importarlos a su lista de identidades e<br>ianza de cualquier certificado asociado a los contactos que<br>Correo electrónico<br>Quitar<br>Examinar<br>Buscar                                              |
| IDs digitales de Windows<br>Módulos y distintivos PKCS#11<br>Certificados de confianza | CA di Firma Qualificata per Model<br>CA Disig<br>CA Disig<br>CA Disig<br>CA Disig QCA3<br>Ca Provincia di Brescia firma digits<br>CA Qualificata BNL erogata da Act<br>CA Qualificata Regione Campania<br>CA 沃通很证书<br>Cachet - Ordre des Experts-Compt<br>CAEDICOM01 <acedicom@edicor<br>CAMOSR<br/>CAMOSR<br/>CCA India 2011</acedicom@edicor<br>                                      | cuadro de diálogo le permitirá selecc<br>fianza. También puede definir la conf<br>orte.<br>nntactos<br>Nombre                                                           | ionar contactos para importarlos a su lista de identidades e<br>ianza de cualquier certificado asociado a los contactos que<br>Correo electrónico<br>Quitar<br>Examinar<br>Buscar                                              |
| IDs digitales de Windows<br>Módulos y distintivos PKCS≢11<br>Certificados de confianza | CA di Firma Qualificata per Model<br>CA Disig<br>CA Disig<br>CA Disig<br>CA Disig QCA3<br>Ca Provincia di Brescia firma digits<br>CA Qualificata BNL erogata da Act<br>CA Qualificata Regione Campania<br>CA 沃通很证书<br>Cachet - Ordre des Experts-Compt<br>CAEDICOM01 <acedicom@edicor<br>CAMOSR<br/>CAMOSR<br/>CCA India 2011<br/>CCA India 2014<br/>CDC - LEGALLA</acedicom@edicor<br> | cuadro de diálogo le permitirá selecc<br>fianza. También puede definir la conf<br>orte.<br>Intactos<br>Nombre<br>vitificados<br>sta lista muestra los certificados asoc | ionar contactos para importarlos a su lista de identidades<br>ianza de cualquier certificado asociado a los contactos que<br>Correo electrónico<br>Quitar<br>Examinar<br>Buscar<br>iados al contacto actualmente seleccionado. |

| J 🖉 📕 🕨 Javier E                                 | . Batis     | ta 🕨 Descargas 🕨 certificados | 👻 🍫 Buscar cer     | tificados 🖇        |
|--------------------------------------------------|-------------|-------------------------------|--------------------|--------------------|
| Organizar 🔻 Nueva                                | carpe       | a                             |                    | III • 🔟 🔞          |
| 🔆 Favoritos                                      | -           | Nombre                        | Fecha de modifica  | Тіро               |
| 😺 Descargas                                      | 🗔 cagob.crt | 11/05/2018 10:34              | Certificado de seg |                    |
| 🧮 Escritorio                                     |             | 📮 capc2.crt                   | 11/05/2018 10:34   | Certificado de seg |
| 🗓 Sitios recientes                               |             | 🗔 caraiz.crt                  | 11/05/2018 10:34   | Certificado de seg |
| Imagenes      Música      Subversion      Vídeos |             |                               |                    |                    |
|                                                  |             |                               |                    |                    |
| 🖳 Equipo                                         | -           | •                             | m                  |                    |
| 🚽 Equipo                                         |             |                               |                    |                    |

Ayuda

Cedacricert Cedacricert 2017 Cedacricert CA1 2017 CedacricertCATS CedacricertCATS

-

CenCert Centrum Certyfikatów Kw

~ . nn

Confiar...

Importar Cancelar

| PUBLICO OF A                     | REGISTRO PÚBLICO DE PANAMÁ           | Código: P-24        |
|----------------------------------|--------------------------------------|---------------------|
|                                  | DIRECCION NACIONAL DE FIRMA ELECTRON | Página: 19 de 23    |
|                                  | MANUAL PARA VALIDACIÓN DE            | Fecha efectiva:     |
| ROTION Y SECTION                 | ACROBAT READER DC                    | Versión: <b>1.0</b> |
| Elaborado por:<br>Javier Batista | Revisado por:                        | Aprobado por:       |

| Nombre                                                                   | Correo elect                          | rónico                                                   | Quitar            |
|--------------------------------------------------------------------------|---------------------------------------|----------------------------------------------------------|-------------------|
| CA PANAMA CLASE                                                          | 2                                     | ionico                                                   | Quitar            |
|                                                                          |                                       |                                                          | Examinar          |
|                                                                          |                                       |                                                          | Buscar            |
|                                                                          |                                       |                                                          |                   |
| rtificados<br>sta lista muestra los certi<br>Asunto                      | ficados asociados al contac           | to actualmente seleccior                                 | nado.             |
| rtificados<br>sta lista muestra los certi<br>Asunto<br>CA PANAMA CLASE 2 | ficados asociados al contac<br>Emisor | to actualmente seleccior<br>Caduca<br>09/05/2033 3:44:14 | nado.<br>Detalles |

| PUBLICO DE A                                                                                                    | REGISTRO PÚBLICO DE PAN                                                                                                    | IAMÁ Co                                                                                                    | ódigo: <b>P-24</b>                                                                                                    |
|----------------------------------------------------------------------------------------------------|----------------------------------------------------------------------------------------------------|----------------------------------------------------------------------------------------------------|----------------------------------------------------------------------------------------------------|
|                                                                                                    | DIRECCION NACIONAL DE FIRMA ELE                                                                                                    |                                                                                                    | ágina: 20 de 23                                                                                                    |
|                                                                                                    | MANUAL PARA VALIDACIÓI                                                                                                    |                                                                                                    | echa efectiva:                                                                                                    |
| A COLO Y SECURITY                                                                                                    | ACROBAT READER DC                                                                                                    | Ve                                                                                                    | ersión: <b>1.0</b>                                                                                                    |
| Elaborado por:<br>Javier Batista                                                                                                    | Revisado por:                                                                                                    |                                                                                                    | Aprobado por:                                                                                                    |
|                                                                                                    |                                                                                                    | 1                                                                                                    |                                                                                                    |
|                                                                                                    | Importación terminada                                                                                                    | 1.000                                                                                                    |                                                                                                    |
|                                                                                                    | Detalles de la importación:                                                                                                    |                                                                                                    |                                                                                                    |
|                                                                                                    | Se ha(n) importado 1 certificado(s) de en                                                                                                    | ilsor.                                                                                                    |                                                                                                    |
|                                                                                                    |                                                                                                    |                                                                                                    |                                                                                                    |
|                                                                                                    |                                                                                                    |                                                                                                    |                                                                                                    |
|                                                                                                    |                                                                                                    |                                                                                                    |                                                                                                    |
|                                                                                                    |                                                                                                    | Aceptar                                                                                                    |                                                                                                    |
|                                                                                                    |                                                                                                    |                                                                                                    |                                                                                                    |
|                                                                                                    | -                                                                                                    |                                                                                                    |                                                                                                    |
| Configuración de ID digital y certif                                                                                                    | icados de confianza                                                                                                    |                                                                                                    |                                                                                                    |
| V ID digitales                                                                                                    | 🧪 Editar confianza   🐂 Importar 🛛 🚔 Exp                                                                                                    | ortar 🏾 🍞 Detalles del certificad                                                                                                    | lo 🙆 Quitar                                                                                                    |
| <ul> <li><u>ID digitales</u></li> <li>Cuentas de ID de itinerance</li> </ul>                                                                                                    | ia Nombre                                                                                                    | ortar 👔 Detalles del certificac<br>Emisor de certificado                                                                                                    | do 📀 Quitar<br>Caduca                                                                                                    |
| ID digitales<br>Cuentas de ID de itineranc<br>Archivos de ID digitales                                                                                                    | ia CA PANAMA CLASE 2                                                                                                    | ortar Petalles del certificac<br>Emisor de certificado<br>AUTORIDAD CERTIFICADORA                                                                                                    | do 😵 Quitar<br>Caduca<br>DE PANAMA 2033.05.09 20:44:14                                                                                                    |
| <ul> <li>ID digitales</li> <li>Cuentas de ID de itineranc</li> <li>Archivos de ID digitales</li> </ul>                                                                                                    | ia Mombre Mombre CAPANAMA CLASE 2<br>Ca Provincia di Brezia firma digitale a norma <ur< td=""><td>ortar Detalles del certificac<br/>Emisor de certificado<br/>AUTORIDAD CERTIFICADORA<br/> Ca Provincia di Brescia firma d<br/>CA Durificato PIN consta di</td><td>do 😵 Quitar<br/>Caduca<br/>DE PANAMA 2033.05.09 20:44:14<br/>ligitale a nor 2013.12.23 13:08:34 ?</td></ur<>                                                                                                    | ortar Detalles del certificac<br>Emisor de certificado<br>AUTORIDAD CERTIFICADORA<br>Ca Provincia di Brescia firma d<br>CA Durificato PIN consta di                                                                                                    | do 😵 Quitar<br>Caduca<br>DE PANAMA 2033.05.09 20:44:14<br>ligitale a nor 2013.12.23 13:08:34 ?                                                                                                    |
| ID digitales<br>Cuentas de ID de itineranc<br>Archivos de ID digitales<br>IDs digitales de Windows<br>Médulos y distintivos PKC                                                                                       | ia Mombre CA PANAMA CLASE 2<br>CA PRANAMA CLASE 2<br>Ca Provincia di Brescia firma digitale a norma <ur<br>CA Qualificata BNL erogata da Actalis<br/>CA Qualificata Regione Campania erogata da Act.<br/>CA (法通知正告</ur<br>                                                                                                    | ortar Detalles del certificado<br>Emisor de certificado<br>AUTORIDAD CERTIFICADORA<br>Ca Provincia di Brescia firma d<br>CA Qualificata BNL erogata da<br>CA Qualificata Regione Camp<br>CA 沃通根证书                                                                                                    | do 😵 Quitar<br>Caduca<br>DE PANAMA 2033.05.09 20:44:14<br>ligitale a nor<br>2013.12.23 13:08:34 1<br>2031.09.25 12:33:14<br>ania erogata<br>2039.08.08 01:00:01                                                                                                    |
| <ul> <li><u>ID digitales</u></li> <li>Cuentas de ID de itineranc</li> <li>Archivos de ID digitales</li> <li>IDs digitales de Windows</li> <li>Módulos y distintivos PKC</li> </ul>                                    | ia Nombre Panata (CA PANAMA CLASE 2)<br>Ca Provincia di Brescia firma digitale a norma <ur<br>CA Qualificata BNL erogata da Actalis<br/>CA Qualificata BRejone Campania erogata da Act.<br/>CA 沃通根证书<br/>Cachet - Ordre des Experts-Comptables</ur<br>                                                                                                    | ortar P Detalles del certificad<br>Emisor de certificado<br>AUTORIDAD CERTIFICADORA<br>Ca Provincia di Brescia firma d<br>CA Qualificata BNL erogata da<br>CA Qualificata Regione Camp<br>CA 沃通很证书<br>Ordre des Experts-Comptables                                                                                                    | do 😵 Quitar<br>Caduca<br>DE PANAMA 2033.05.09 20:44.14<br>Jigitale a nor 2013.12.23 13:08:34<br>ania erogata 2033.08.22 12:25:11<br>2039.08.08 01:00:01<br>5 2031.05.09 00:00:00                                                                                                    |
| <ul> <li>ID digitales</li> <li>Cuentas de ID de itineranc</li> <li>Archivos de ID digitales</li> <li>IDs digitales de Windows</li> <li>Módulos y distintivos PKC</li> <li>Certificados de confianza</li> </ul>        | ia Mombre Antonica Antonica                                                                                                    | ortar P Detalles del certificad<br>Emisor de certificado<br>AUTORIDAD CERTIFICADORA<br>Ca Provincia di Brescia firma d<br>CA Qualificata BNL erogata da<br>CA Qualificata Regione Camp<br>CA 沃通根证书<br>Ordre des Experts-Comptables<br>CAEDICOM Root                                                                                                    | do 😵 Quitar<br>Caduca<br>DE PANAMA 2033.05.09 20:44.14<br>Jigitale a nor 2013.12.23 13:08:34<br>a Actalis 2031.09.25 12:33:14<br>ania erogata 2032.08.22 12:25:11<br>2039.08.08 01:00:01<br>s 2031.05.09 00:00:0<br>2024.05.22 10:20:00                                                                                                    |
| <ul> <li>ID digitales</li> <li>Cuentas de ID de itineranc</li> <li>Archivos de ID digitales</li> <li>IDs digitales de Windows</li> <li>Módulos y distintivos PKC</li> <li>Certificados de confianza</li> </ul>        | ia Importar 产 Exp<br>Nombre CA PANAMA CLASE 2 Ca Provincia di Brescia firma digitale a norma <ur<br>CA Qualificata BNL erogata da Actalis<br/>CA Qualificata Regione Campania erogata da Act.<br/>CA Qualificata Regione Campania erogata da Act.<br/>CA X通程证书<br/>Cachet - Ordre des Experts-Comptables<br/>CAEDICOM01 <acedicom@edicomgroup.com><br/>CAMOSR</acedicom@edicomgroup.com></ur<br>                                                                                                    | ortar Part Detalles del certificad<br>Emisor de certificado<br>AUTORIDAD CERTIFICADORA<br>Ca Provincia di Brescia firma d<br>CA Qualificata BNL erogata da<br>CA Qualificata Regione Camp<br>CA 沃通根证书<br>Ordre des Experts-Comptables<br>CAEDICOM Root<br>KCA NBU SR                                                                                                    | do 😵 Quitar<br>Caduca<br>DE PANAMA 2033.05.09 20:44.14<br>Actalis 2031.09.25 12:33:14<br>ania erogata<br>2032.08.22 12:25:11<br>2033.08.09 10:00:00<br>2024.05.22 10:20:00<br>2011.12.19 09:12:31                                                                                                    |
| <ul> <li>ID digitales</li> <li>Cuentas de ID de itineranc</li> <li>Archivos de ID digitales</li> <li>IDs digitales de Windows</li> <li>Módulos y distintivos PKC</li> <li>Certificados de confianza</li> </ul>        | ia<br>Nombre<br>CA PANAMA CLASE 2<br>Ca Provincia di Brescia firma digitale a norma <ur<br>CA Qualificata BNL erogata da Actalis<br/>CA Qualificata Regione Campania erogata da Act.<br/>CA Qualificata Regione Campania erogata da Act.<br/>CA Čatet - Ordre des Experts-Comptables<br/>CAEDICOMOL <acedicom@edicomgroup.com><br/>CAMOSR<br/>CAMOSR<br/>CAMOSR</acedicom@edicomgroup.com></ur<br>                                                                                                    | ortar 论》 Detalles del certificad<br>Emisor de certificado<br>AUTORIDAD CERTIFICADORA<br>Ca Provincia di Brescia firma d<br>CA Qualificata BNL erogata da<br>CA Qualificata Regione Camp<br>CA 茨通根证书<br>Ordre des Experts-Comptables<br>CAEDICOM Root<br>KCA NBU SR<br>KCA NBU SR<br>CG L & 1 2011                                                                                                    | do Caluca<br>Caduca<br>DE PANAMA<br>Actalis<br>ania erogata<br>2032.08.09 20:44.14<br>2013.12.23 13:08:34<br>2013.12.23 13:08:34<br>2013.12.23 13:08:34<br>2032.08.22 12:25:11<br>2039.08.08 01:00:01<br>;<br>2031.05.09 00:00:00<br>2031.05.09 00:00:00<br>2031.22 21 02:00:01<br>2011.12.19 09:12:31<br>2019.12.09 06:58:07<br>2016.22 10:20:00 4:00 D                                                                                                    |
| <u>ID digitales</u><br>Cuentas de ID de itineranc<br>Archivos de ID digitales<br>IDs digitales de Windows<br>Módulos y distintivos PKC<br>Certificados de confianza                                                   | ia<br>Nombre<br>CA PANAMA CLASE 2<br>Ca Provincia di Brescia firma digitale a norma <ur<br>CA Qualificata BNL erogata da Actalis<br/>CA Qualificata BNL erogata da Actalis<br/>CA Qualificata Regione Campania erogata da Act.<br/>CA X通根证书<br/>Cachet - Ordre des Experts-Comptables<br/>CAEDICOM01 <acedicom@edicomgroup.com><br/>CAMOSR<br/>CAMOSR<br/>CAMOSR<br/>CCA India 2011<br/>CC4 India 2011</acedicom@edicomgroup.com></ur<br>                                                                                                    | ortar 论》 Detailes del certificad<br>Emisor de certificado<br>AUTORIDAD CERTIFICADORA<br>Ca Provincia di Brescia firma d<br>CA Qualificata BNL erogata da<br>CA Qualificata Regione Camp<br>CA 沃通根证书<br>Ordre des Experts-Comptables<br>CAEDICON Root<br>KCA NBU SR<br>KCA NBU SR<br>KCA NBU SR<br>CCA India 2011<br>CCA India 2014                                                                                                    | do S Quitar<br>Caduca<br>DE PANAMA 2033.05.09 20:44.14<br>Actalis<br>ania erogata<br>2032.08.02 12:2511<br>2039.08.08 01:00:01<br>; 2031.05.09 00:00:00<br>2024.05.22 10:20:00<br>2011.12.19 09:12:31<br>2019.12.09 08:58:07<br>2016.03.11 66:48:52<br>2024.05.21 01:00:00                                                                                                    |
| <u>ID digitales</u><br>Cuentas de ID de itineranc<br>Archivos de ID digitales<br>IDs digitales de Windows<br>Módulos y distintivos PKC<br>Certificados de confianza                                                   | ia Importar P Editar confianza Importar P Exp<br>Nombre<br>CA PANAMA CLASE 2<br>Ca Provincia di Brescia firma digitale a norma <ur<br>CA Qualificata BNL erogata da Actalis<br/>CA Qualificata Regione Campania erogata da Act.<br/>CA 沃通根证书<br/>Cachet - Ordre des Experts-Comptables<br/>CAEDICOM01 <acedicom@edicomgroup.com><br/>CAMOSR<br/>CAMOSR2<br/>CCA India 2014<br/>CDC - I FGAI IA</acedicom@edicomgroup.com></ur<br>                                                                                                    | ortar 论》 Detalles del certificad<br>Emisor de certificado<br>AUTORIDAD CERTIFICADORA<br>Ca Provincia di Brescia firma d<br>CA Qualificata BNL erogata da<br>CA Qualificata Regione Camp<br>CA 沃通根证书<br>Ordre des Experts-Comptables<br>CAEDICOM Root<br>KCA NBU SR<br>KCA NBU SR<br>KCA NBU SR<br>CCA India 2011<br>CCA India 2014<br>CDC - RACINF                                                                                                    | do      Quitar     Caduca     DE PANAMA     2033.05.09 20:44:14     2013.12.23 13:08:34     2013.12.23 13:08:34     2013.12.23 13:08:34     2033.08.025 12:33:14     ania erogata     2032.08.22 12:25:11     2039.08.08 01:00:01     2031.05.09 00:00:00     2011.12.19 09:12:31     2024.05.22 10:20:00     2011.12.19 09:12:31     2019.12.09 08:58:07     2016.03.11 06:48:52     2024.03.05 10:10:04     2022     2022.03.05 10:10:04     2022.03.05 10:10:04     2022.03.05 10:10:04     2022.03.05 10:10:04     2022.03.05 10:10:04     2022.03.05 10:10:04     2022.03.05 10:10:04     2022.03.05 10:10:04     2022.03.05 10:10:04     2022.03.05 10:10:04     2022.03.05 10:10:04     2022.03.05 10:10:04     2022.03.05 10:10:04     2022.03.05 10:10:04     2022.03.05 10:10:04     2022.03.05 10:10:04     2022.03.05 10:10:04     2022.03.05 10:10:04     2022.03.05 10:10:04     2022.03.05 10:10:04     2022.03.05 10:10:04     2022.03.05 10:10:04     2022.03.05 10:10:04     2022.03.05 10:10:04     2022.03.05 10:10:04     2022.03.05 10:10:04     2022.03.05 10:10:04     2022.03.05 10:10:04     2022.03.05 10:10:04     2022.03.05 10:10:04     2022.03.05 10:10:04     2022.03.05 10:10:04     2022.03.05 10:10:04     2022.03.05 10:10:04     2022.03.05 10:10:04     2022.03.05 10:10:04     2022.03.05 10:10:04     2022.03.05 10:10:04     2022.03.05 10:10:04     2022.03.05 10:10:04     2022.03.05 10:10:04     2022.03.05 10:10:04     2022.03.05 10:10:04     2022.03.05 10:10:04     2022.03.05 10:10:04     2022.03.05 10:10:04     2022.03.05 10:10:04     2022.03.05 10:10:04     2022.03.05 10:10:04     2022.03.05 10:10:04     2022.03.05 10:10:04     2022.03.05 10:10:04     2022.03.05 10:10:04     2022.03.05 10:10:04     2022.03.05 10:10:04     2022.03.05 10:10:04     2022.03.05 10:10:04     2022.05     2022.05     2022.05     2022.05     2022.05     2022.05     2022.05     2022.05     2022.05     2022.05     2022.05     2022.05     2022.05     2022.05     2022.05     2022.05     2022.05     2022.05     2022.05     2022.05     2022.05     2022.05     2022                                                                                                    |
| ID digitales<br>Cuentas de ID de itineranc<br>Archivos de ID digitales<br>IDs digitales de Windows<br>Módulos y distintivos PKC<br>Certificados de confianza                                                          | ia Nombre<br>CA PANAMA CLASE 2<br>Ca Provincia di Brescia firma digitale a norma <ur<br>CA Qualificata BNL erogata da Actalis<br/>CA Qualificata Regione Campania erogata da Act.<br/>CA 沃通根证书<br/>Cachet - Ordre des Experts-Comptables<br/>CAEDICOM01 <acedicom@edicomgroup.com><br/>CAMOSR<br/>CAMOSR<br/>CCA India 2011<br/>CCA India 2011<br/>CCA India 2014<br/>CDC - LEGALIA<br/>Cedacricent</acedicom@edicomgroup.com></ur<br>                                                                                                    | ortar Part Detalles del certificad<br>Emisor de certificado<br>AUTORIDAD CERTIFICADORA<br>Ca Provincia di Brescia firma d<br>CA Qualificata Regione Camp<br>CA 沃通很证书<br>Ordre des Experts-Comptables<br>CAEDICOM Root<br>KCA NBU SR<br>KCA NBU SR<br>CCA India 2011<br>CCA India 2011<br>CCA India 2014<br>CDC - RACINE<br>Cedacricent                                                                                                    | do 😵 Quitar<br>Caduca<br>DE PANAMA 2033.05.09 20:44.14<br>ligitale a nor<br>2013.12.23 13:08:34<br>2031.09.25 12:33:14<br>ania erogata<br>2039.08.08 01:00:01<br>2039.08.08 01:00:01<br>2039.08.08 01:00:01<br>2039.08.08 01:00:01<br>2039.08.08 01:00:01<br>2019.12.99 00:58:07<br>2016.03.11 06:48:52<br>2024.03.05 10:10:49<br>2027.01.08 00:00:00<br>2008.12.22 10:57:22                                                                                                    |
| <ul> <li>ID digitales</li> <li>Cuentas de ID de itineranc</li> <li>Archivos de ID digitales</li> <li>IDs digitales de Windows</li> <li>Módulos y distintivos PKC</li> <li>Certificados de confianza</li> </ul>        | ia Nombre<br>CA PANAMA CLASE 2<br>Ca Provincia di Brescia firma digitale a norma <ur<br>CA Qualificata RRU erogata da Actalis<br/>CA Qualificata Regione Campania erogata da Act.<br/>CA 沃通根证书<br/>Cachet - Ordre des Experts-Comptables<br/>CAEDICOM01 <acedicom@edicomgroup.com><br/>CAMOSR<br/>CAMOSR2<br/>CCA India 2011<br/>CCA India 2014<br/>CDC - LEGALIA<br/>Cedacricent<br/>Cedacricent</acedicom@edicomgroup.com></ur<br>                                                                                                    | ortar Part Control Control Control Control Control Certificado<br>AUTORIDAD CERTIFICADORA<br>Ca Provincia di Brescia firma d<br>CA Qualificata BNL erogata da<br>CA Qualificata Regione Camp<br>CA 沃通根证书<br>Orter des Experts-Comptables<br>CAEDICOM Root<br>KCA NBU SR<br>KCA NBU SR<br>KCA NBU SR<br>KCA NBU SR<br>CCA India 2011<br>CCA India 2014<br>CDC - RACINE<br>Cedacricent                                                                                                    | do & Quitar<br>Caduca<br>DE PANAMA 2033.05.09 20:44.14<br>Jigitale a nor<br>9 Actalis 2031.09.25 12:33:14<br>ania erogata<br>2039.08.28 21 22:5511<br>2039.08.08 01:00:01<br>5 2031.05.09 00:00:00<br>2011.12.19 09:12:31<br>2019.12.09 08:5807<br>2016.03.11 06:48:52<br>2024.03.05 10:10:49<br>2027.01.08 00:00:00<br>2008.12.22 10:52:22<br>2010.04.21 09:52:38                                                                                                    |
| ID digitales<br>Cuentas de ID de itineranc<br>Archivos de ID digitales<br>IDs digitales de Windows<br>Módulos y distintivos PKC<br>Certificados de confianza                                                          | ia<br>Nombre<br>CA PANAMA CLASE 2<br>Ca Provincia di Brescia firma digitale a norma <ur<br>CA Qualificata BNL erogata da Actalis<br/>CA Qualificata Regione Campania erogata da Act.<br/>CA 沃通根证予<br/>Cachet - Ordre des Experts-Comptables<br/>CAEDICOM01 <acedicom@edicomgroup.com><br/>CAMOSR<br/>CAMOSR<br/>CAMOSR<br/>CAMOSR<br/>CAMOSR<br/>CCA India 2011<br/>CCA India 2014<br/>CDC - LEGALIA<br/>Cedacricent<br/>Cedacricent</acedicom@edicomgroup.com></ur<br>                                                                                                    | ortar 论》 Detalles del certificad<br>Emisor de certificado<br>AUTORIDAD CERTIFICADORA<br>Ca Provincia di Brescia firma d<br>CA Qualificata BNL erogata da<br>CA Qualificata Regione Camp<br>CA 沃通根证书<br>Ordre de Steperts-Comptables<br>CAEDICOM Root<br>KCA NBU SR<br>KCA NBU SR<br>KCA NBU SR<br>CCA India 2011<br>CCA India 2014<br>CDC - RACINE<br>Cedacricent<br>Cedacricent                                                                                                    | Io S Quitar<br>Caduca<br>DE PANAMA 2033.05.09 20:44.14<br>Jigitale a nor<br>2013.12.23 13:08:34<br>2031.09.25 12:33:14<br>2031.09.25 12:33:14<br>2039.08.08 01:00:01<br>2031.05.09 00:000<br>2024.05.22 10:20:00<br>2011.12.19 09:123:1<br>2016.03.11 06:48:52<br>2024.03.05 10:10:49<br>2027.01.08 00:00:00<br>2010.42.12 10:52:28<br>2010.04.21 05:52:88<br>2019.06.09 08:42:53                                                                                                    |
| <ul> <li><u>ID digitales</u></li> <li>Cuentas de ID de itineranc</li> <li>Archivos de ID digitales</li> <li>IDs digitales de Windows</li> <li>Módulos y distintivos PKC</li> <li>Certificados de confianza</li> </ul> | ia<br>Nombre<br>CA PANAMA CLASE 2<br>Ca Provincia di Brescia firma digitale a norma <ur<br>CA Qualificata BNL erogata da Actalis<br/>CA Qualificata Regione Campania erogata da Act.<br/>CA 沃通根证书<br/>Cachet - Ordre des Experts-Comptables<br/>CAEDICOM01 <acedicom@edicomgroup.com><br/>CAMOSR<br/>CAMOSR<br/>CAMOSR<br/>CCA India 2011<br/>CCA India 2014<br/>CDC - LEGALIA<br/>Cedacricent<br/>Cedacricent<br/>Cedacricent<br/>Cedacricent<br/>Cedacricent<br/>Cedacricent</acedicom@edicomgroup.com></ur<br>                                                                                                    | ortar 论》 Detalles del certificad<br>Emisor de certificado<br>AUTORIDAD CERTIFICADORA<br>CA Qualificata BNL erogata da<br>CA Qualificata Regione Camp<br>CA 沃通根证书<br>Ordre des Experts-Comptables<br>CAEDICOM Root<br>KCA NBU SR<br>KCA NBU SR<br>CCA India 2011<br>CCA India 2014<br>CDC - RACINE<br>Cedacricert<br>Cedacricert<br>Cedacricert<br>Cedacricert                                                                                                    | Io S Quitar<br>Caduca<br>DE PANAMA 2033.05.09 20:44.14<br>Actalis 2033.05.09 20:44.14<br>ania erogata 2013.12.23 13:08:34<br>2033.08.22 12:2511<br>2033.08.08 01:00:01<br>2033.05.09 00:00:00<br>2024.05.22 10:20:00<br>2011.12.19 09:15:31<br>2016.03.11 06:48:52<br>2024.03.05 10:10:49<br>2027.01.08 00:00:00<br>2008.12.22 10:52:28<br>2010.06.09 08:42:53<br>2019.06.09 08:42:53<br>2037.05.29 13:07:08                                                                                                    |
| <u>ID digitales</u><br>Cuentas de ID de itineranc<br>Archivos de ID digitales<br>IDs digitales de Windows<br>Módulos y distintivos PKC<br>Certificados de confianza                                                   | ia<br>Nombre<br>CA PANAMA CLASE 2<br>Ca Provincia di Brescia firma digitale a norma <ur<br>CA Qualificata BNL erogata da Actalis<br/>CA Qualificata Regione Campania erogata da Act.<br/>CA Qualificata Regione Campania erogata da Act.<br/>CA Da Campania erogata da Act.<br/>CA India 2014<br/>CDC - LEGALIA<br/>Cedacricent<br/>Cedacricent<br/>Cedacricet 2017<br/>Cedacricet CAI 2017</ur<br>                                                                                                    | ortar 论》 Detalles del certificad<br>Emisor de certificado<br>AUTORIDAD CERTIFICADORA<br>Ca Provincia di Brescia firma d<br>CA Qualificata Regione Camp<br>CA 沃通根证书<br>Ordre des Experts-Comptables<br>CAEDICOM Root<br>KCA NBU SR<br>KCA NBU SR<br>KCA NBU SR<br>CCA India 2011<br>CCA India 2011<br>CCA India 2014<br>CDC - RACINE<br>Cedacricert<br>Cedacricert<br>Cedacricert<br>Cedacricert 2017<br>Cedacricet CAI 2017                                                                                                    | Io S Quitar<br>Caduca<br>DE PANAMA 2033.05.09 20:44.14<br>Jacobia 2013.12.23 13:08:34<br>Actalis 2013.12.23 13:08:34<br>ania erogata 2013.12.23 13:08:34<br>2031.09.25 12:33:14<br>2039.08.08 01:00:01<br>2031.05.09 00:00:00<br>2024.05.22 10:20:00<br>2011.12.19 09:12:31<br>2019.12.09 08:58:07<br>2016.3.11 06:48:52<br>2024.03.05 10:10:49<br>2027.01.08 00:00:00<br>2008.12.22 10:52:22<br>2010.04.21 09:52:32<br>2019.06.09 08:42:53<br>2037.08.08 09:25:54<br>2037.08.08 09:25:54                                                                                                    |
| <u>ID digitales</u><br>Cuentas de ID de itineranc<br>Archivos de ID digitales<br>IDs digitales de Windows<br>Médulos y distintivos PKC<br>Certificados de confianza                                                   | ia Nombre<br>CAPRANAMACLASE2<br>Ca Provincia di Brescia firma digitale a norma <ur<br>CA Qualificata BNL erogata da Actalis<br/>CA Qualificata Regione Campania erogata da Act.<br/>CA 次通程证书<br/>Cachet - Ordre des Experts-Comptables<br/>CAEDICOM01 <acedicom@edicomgroup.com><br/>CAMOSR<br/>CAMOSR2<br/>CCA India 2011<br/>CCA India 2011<br/>CCA India 2011<br/>CCA India 2011<br/>CCA India 2014<br/>CDC - LEGALIA<br/>Cedacricert<br/>Cedacricert<br/>Cedacricert<br/>Cedacricert CAI 2017<br/>CedacricertCATS</acedicom@edicomgroup.com></ur<br>                                                                                                    | ortar Part Control Control Co                                                                                                    | do & Quitar<br>Caduca<br>DE PANAMA 2033.05.09 20:44:14<br>ligitale a nor<br>a Actalis<br>ania erogata<br>2032.08.22 12:25:11<br>2039.08.08 01:00:01<br>2039.08.08 01:00:01<br>2039.08.08 01:00:01<br>2039.08.08 01:00:01<br>2019.12.99 00:50:07<br>2016.03.11 06:48:52<br>2024.03.05 10:10:49<br>2027.01.08 00:00:00<br>2008.12.22 10:52:22<br>2010.04.21 09:52:38<br>2019.06.09 08:42:53<br>2037.08.08 09:25:54<br>2024.04.09 09:27:39<br>2027.39<br>2027.3 |
| <u>ID digitales</u><br>Cuentas de ID de itineranc<br>Archivos de ID digitales<br>IDs digitales de Windows<br>Módulos y distintivos PKC<br>Certificados de confianza                                                   | ia Mombre<br>CA PANAMA CLASE 2<br>Ca Provincia di Brescia firma digitale a norma <ur> <li>S#11</li> <li>CA X, Marking A, Case 2, Ca Andro 2, Ca Andro 2, Ca And</li></ur>                                                                                                    | ortar Part Control Control Co                                                                                                    | Io S Quitar<br>Caduca<br>DE PANAMA 2033.05.09 20:44.14<br>iligitale a nor.<br>1 Actalis 2031.09.25 12:33:14<br>ania erogata<br>2032.08.22 12:25:11<br>2039.08.08 01:00:01<br>5 2033.05.09 00:00:00<br>2011.12.19 091:25:00<br>2019.12.09 08:58:07<br>2016.03.11 06:48:52<br>2024.03.05 10:10:49<br>2027.01.08 00:00:19<br>2019.12.09 08:42:33<br>2019.06.09 08:42:53<br>2037.08.08 09:25:54<br>2024.04.09 09:27:39<br>2014.04.21 12:20:55                                                                                                    |
| UD digitales<br>Cuentas de ID de itineranc<br>Archivos de ID digitales<br>IDs digitales de Windows<br>Módulos y distintivos PKC<br>Certificados de confianza                                                          | ia Importan P Exp<br>ia Nombre P Exp<br>CA PANAMA CLASE 2<br>CA Provincia di Brescia firma digitale a norma <ur<br>CA Qualificata Regione Campania erogata da Acta<br/>S#11 CA 沃通根证书<br/>Cachet - Ordre des Experts-Comptables<br/>CAEDICOM01 <acedicom@edicomgroup.com><br/>CAMOSR<br/>CAMOSR2<br/>CCA India 2011<br/>CCA India 2014<br/>CDC - LEGALIA<br/>Cedacricent<br/>Cedacricent<br/>Cedacricent<br/>Cedacricent 2017<br/>CedacricentCATS<br/>CedacricentCATS<br/>Centore Carbination Kwalfikowanych<br/>Carbination Kwalfikowanych</acedicom@edicomgroup.com></ur<br>                                                                                                    | ortar Part Detalles del certificad<br>Emisor de certificado<br>AUTORIDAD CERTIFICADORA<br>CA Provincia di Brescia firma d<br>CA Qualificata BNL erogata da<br>CA Qualificata Regione Camp<br>CA 沃道根证书<br>Ordre des Experts-Comptables<br>CAEDICOM Root<br>KCA NBU SR<br>KCA NBU SR<br>KCA NBU SR<br>CCA India 2011<br>CCA India 2011<br>CCA India 2014<br>CDC - RACINE<br>Cedacricert<br>Cedacricert<br>Cedacricert<br>Cedacricert 2017<br>CedacricertCATS<br>CedacricertCATS<br>Narodowe Centrum Certyfikas                                                                                                    | Io S Quitar<br>Caduca<br>DE PANAMA 2033.05.09 20:44.14<br>Iigitale a nor 2013.12.23 13:08:34<br>ania erogata 2013.12.23 13:08:34<br>2039.08.08 01:00:01<br>2039.08.08 01:00:01<br>2039.08.08 01:00:01<br>2031.05.09 00:00:00<br>2024.05.22 10:20:00<br>2011.12.19 09:12:31<br>2019.12.09 08:5807<br>2016.03.11 06:48:52<br>2024.03.05 10:10:49<br>2027.01.08 00:00:00<br>2008.12.22 10:52:28<br>2010.04.21 09:52:38<br>2037.05.29 13:07:08<br>2037.05.29 13:07:08<br>2037.05.29 13:07:08<br>2037.05.29 13:07:08<br>2037.05.29 13:07:08<br>2037.05.29 13:07:08<br>2037.08.08 09:25:54<br>2024.04.21 12:20:35<br>2014.04.21 12:20:35<br>2014.04.21 23:25:59<br>2014.04.21 23:25:59<br>2015.04.21<br>2015.04.21<br>2015.04.                                                                                                    |
| <u>ID digitales</u><br>Cuentas de ID de itineranc<br>Archivos de ID digitales<br>IDs digitales de Windows<br>Módulos y distintivos PKC<br>Certificados de confianza                                                   | ia Mombre<br>CA PANAMA CLASE 2<br>Ca Provincia di Brescia firma digitale a norma <ur<br>CA Qualificata BNL erogata da Actalis<br/>CA Qualificata Regione Campania erogata da Act.<br/>CA 沃通根证予<br/>Cachet - Ordre des Experts-Comptables<br/>CAEDICOM01 <acedicom@edicomgroup.com><br/>CAMOSR<br/>CAMOSR<br/>CAMOSR<br/>CAMOSR<br/>CAMOSR<br/>CAMOSR<br/>CAMOSR<br/>CCA India 2011<br/>CCA India 2014<br/>CDC - LEGALIA<br/>Cedacricent<br/>Cedacricent<br/>Cedacricent<br/>Cedacricent 2017<br/>Cedacricent CAI 2017<br/>Cedacricent CAI 2017<br/>Cedacricent CAI 2017<br/>Cedacricent CAI 2017<br/>Cedacricent CAI 2017<br/>Cedacricent CAI 2017<br/>Cedacricent CAI 2017<br/>Cedacricent CAI 2017<br/>Cedacricent CAI 2017<br/>Cedacricent CAI 2017<br/>Cedacricent CAI 2017<br/>Cedacricent CAI 2017<br/>Cedacricent CAI 2017<br/>Cedacricent CAI 2017</acedicom@edicomgroup.com></ur<br>                                                                                                    | ortar P Detalles del certificac<br>Emisor de certificado<br>AUTORIDAD CERTIFICADORA<br>CA Qualificata BNL erogata da<br>CA Qualificata BNL erogata da<br>CA Qualificata Regione Camp<br>CA 沃通根证书<br>Ordre de Steperts-Comptables<br>CAEDICOM Root<br>KCA NBU SR<br>CAEDICOM Root<br>KCA NBU SR<br>CA India 2014<br>CCA India 2014<br>CDC - RACINE<br>Cedacricert<br>Cedacricert<br>Cedacricert<br>Cedacricert<br>Cedacricert CAI 2017<br>Cedacricert CAI 2017<br>Cedacricert CAI 2017<br>Cedacricert CAI 2017<br>Cedacricert CAI 2017<br>Cedacricert CAI 2017<br>Cedacricert CAI 2017<br>Cedacricert CAI 2017<br>Cedacricert CAI S<br>Narodowe Centrum Certyfikac<br>Narodowe Centrum Certyfikac                                                                                                    | io & Quitar<br>Caduca<br>DE PANAMA 2033.05.09 20:44.14<br>iigitale a nor<br>2013.12.23 13:08:34<br>2031.09.25 12:33:14<br>ania erogata<br>2032.08.22 12:25:11<br>2039.08.08 01:00:01<br>5<br>2024.05.22 10:20:00<br>2011.12.19 09:12:31<br>2016.03.11 06:48:52<br>2024.03.05 10:10:49<br>2027.01.08 00:00:00<br>2008.12.22 10:52:28<br>2010.04.21 09:52:38<br>2019.06.09 08:42:53<br>2037.05.29 13:07:08<br>2037.05.29 13:07:08<br>2037.05.29 13:07:08<br>2037.05.29 13:07:08<br>2037.05.29 13:07:08<br>2037.05.29 13:07:08<br>2037.05.29 13:07:08<br>2037.05.29 13:07:08<br>2037.05.29 13:07:08<br>2037.05.29 13:07:08<br>2037.05.29 13:07:08<br>2037.05.29 13:07:08                                                                                                    |
| <u>ID digitales</u><br>Cuentas de ID de itineranc<br>Archivos de ID digitales<br>IDs digitales de Windows<br>Módulos y distintivos PKC<br>Certificados de confianza                                                   | ia<br>Nombre<br>CA PANAMA CLASE 2<br>Ca Provincia di Brescia firma digitale a norma <ur<br>CA Qualificata BNL erogata da Actalis<br/>CA Qualificata Regione Campania erogata da Act.<br/>CA 沃通根证书<br/>Cachet - Ordre des Experts-Comptables<br/>CAEDICOM01 <acedicom@edicomgroup.com><br/>CAMOSR<br/>CAMOSR<br/>CAMOSR<br/>CCA India 2011<br/>CCA India 2014<br/>CDC - LEGALIA<br/>Cedacricent<br/>Cedacricent<br/>Cedacricent<br/>Cedacricent<br/>Cedacricent CAI 2017<br/>Cedacricent CAI 2017<br/>Cedacricent CATS<br/>CenCert Centrum Certyfikatów Kwalifikowanych<br/>CenCert Centrum Certyfikatów Kwalifikowanych<br/>CenCert OTSP CA</acedicom@edicomgroup.com></ur<br>                                                                                                    | ortar 论 Detalles del certificac<br>Emisor de certificado<br>AUTORIDAD CERTIFICADORA<br>CA Qualificata ADM CERTIFICADORA<br>CA Qualificata BNL erogata da<br>CA Qualificata Regione Camp<br>CA 沃通根证书<br>Ordre des Experts-Comptables<br>CAEDICOM Root<br>KCA NBU SR<br>KCA NBU SR<br>CCA India 2014<br>CCC - RACINE<br>Cedacricert<br>Cedacricert<br>Cata<br>Narodowe Centrum Certyfikas<br>Narodowe Centrum Certyfikas                                                                                                    | io S Quitar<br>Caduca<br>DE PANAMA 2033.05.09 20:44.14<br>Jigitale a nor 2013.12.23 13:08:34<br>A ctalis 2031.09.25 12:33:14 i<br>ania erogata 2032.08.22 12:25:11<br>2039.08.08 01:00:01<br>5 2031.05.09 00:00:00<br>2024.05.22 10:20:00<br>2011.12.19 09:12:31<br>2019.03 10 6:04:65:2<br>2024.03.05 10:10:49 i<br>2027.01.08 00:00:00<br>2008.12.22 10:52:22<br>2010.04 21 09:52:38<br>2019.06.09 08:42:53<br>2037.08.08 09:25:54<br>2014.04.21 12:20:35<br>2014.04.21 12:20:35<br>2014.04.21 1                                                                                                    |
| UD digitales<br>Cuentas de ID de itineranc<br>Archivos de ID digitales<br>IDs digitales de Windows<br>Módulos y distintivos PKC<br>Certificados de confianza                                                          | ia<br>Nombre<br>CA PRANAMA CLASE 2<br>Ca Provincia di Brescia firma digitale a norma <ur<br>CA Qualificata BNL erogata da Actalis<br/>CA Qualificata Regione Campania erogata da Act.<br/>CA CA Usalificata Regione Campania erogata da Act.<br/>CA CA Usalificata Regione Campania erogata da Act.<br/>CA CA Usalificata Regione Campania erogata da Act.<br/>CA CA Usalificata Regione Campania erogata da Act.<br/>CA CA Usalificata Regione Campania erogata da Act.<br/>CA CA Usalificata Regione Campania erogata da Act.<br/>CA CA Usalificata Regione Campania erogata da Act.<br/>CA KJB MEITE<br/>Cachet - Ordre des Experts-Comptables<br/>CAEDICOM01 <acedicom@edicomgroup.com><br/>CAMOSR<br/>CAMOSR2<br/>CCA India 2011<br/>CCA India 2011<br/>CCA India 2011<br/>CCA India 2011<br/>CCA India 2011<br/>CCA India 2011<br/>CCA India 2011<br/>CCA India 2011<br/>CCA Carcicent Cata<br/>Cedacricent Cata<br/>Cedacricent CAI 2017<br/>Cedacricent CAI 2017<br/>C</acedicom@edicomgroup.com></ur<br>                                       | ortar 论文 Detalles del certificad<br>Emisor de certificado<br>AUTORIDAD CERTIFICADORA<br>Ca Provincia di Brescia firma d<br>CA Qualificata Regione Camp<br>CA 沃通根证书<br>Ordre des Experts-Comptables<br>CAEDICOM Root<br>KCA NBU SR<br>KCA NBU SR<br>CCA India 2011<br>CCA India 2011<br>Cedacricert<br>Cedacricert<br>Cedacricert CATS<br>Cedacricert CATS<br>Cedacricert CATS<br>Cedacricert CATS<br>Cedacricet CATS<br>Cedacricet CATS<br>Cedacricet CATS<br>Cedacricet CATS<br>Cedacricet CATS<br>Narodowe Centrum Certyfikas<br>Narodowe Centrum Certyfikas                                                                                                    | Interpretation         Caduca           DE PANAMA         2033.05.09 20:44:14           ligitale a nor         2013.12.23 13:08:34           i Actalis         2013.12.23 13:08:34           ania erogata         2013.09.25 12:33:14           2032.08.22 12:25:11         2039.08.08 01:00:01           2039.08.08 01:00:01         2024.05.22 10:20:00           2011.12.19 09:12:31         2011.12.19 09:12:31           2010.02 10:10:04:09         2027.01.08 00:00:00           2010.04.21 09:52:32         2010.04.21 09:52:32           2010.04.21 09:52:33         2037.05.29 13:07:08           2037.05.29 13:07:08         2037.05.29 13:07:08           2037.05.29 13:07:08         2024.04.09 09:27:39           2024.04.09 09:27:39         2020:10.26 23:59:59           201 (NCCert)         2019.03.06 23:59:59:59           201 (NCCert)         2019.03.06 23:59:59:59           201         2019.03.06 23:59:59:59           201         2028.05.18 23:59:59:59                                                                                                    |
| UD digitales<br>Cuentas de ID de itineranc<br>Archivos de ID digitales<br>IDs digitales de Windows<br>Módulos y distintivos PKC<br>Certificados de confianza                                                          | ia Importar P Exp<br>Nombre<br>CA PRANAMA CLASE 2<br>Ca Provincia di Brescia firma digitale a norma <ur<br>CA Qualificata BNL erogata da Actalis<br/>CA Qualificata Regione Campania erogata da Act.<br/>CA X远程证书<br/>Cachet - Ordre des Experts-Comptables<br/>CAEDICOM01 <acedicom@edicomgroup.com><br/>CAMOSR<br/>CAMOSR<br/>CAMOSR2<br/>CCA India 2011<br/>CCA India 2011<br/>CCA India 2011<br/>CCA India 2011<br/>CCA India 2011<br/>CCA India 2011<br/>CCA India 2011<br/>CCA India 2011<br/>CCA Cadacricert<br/>Cedacricert<br/>Cedacricert<br/>Cedacricert CAI 2017<br/>Cedacricert CAI 2017<br/>CedacricertCATS<br/>CenCert Centrum Certyfikatów Kwalifikowanych<br/>CenCert Centrum Kwalifikowanych Znaczników C<br/>CenCert QTSP CA<br/>CenCert QTSP TSA</acedicom@edicomgroup.com></ur<br>                                                                                                    | ortar 论论 Detalles del certificad<br>Emisor de certificado<br>AUTORIDAD CERTIFICADORA<br>CA Qualificata ANL erogata da<br>CA Qualificata Regione Camp<br>CA 沃通根证书<br>Ordre des Experts-Comptables<br>CAEDICOM Root<br>KCA NBU SR<br>KCA NBU SR<br>CCA India 2014<br>CCA India 2014<br>CDC - RACINE<br>Cedacricert<br>Cedacricert<br>Ced | do Quitar<br>Caduca<br>DE PANAMA 2033.05.99 20:44:14<br>iigitale a nor<br>a Actalis<br>ania erogata<br>2013.12.23 13:08:34<br>2013.12.23 13:08:34<br>2013.09.25 12:33:14<br>2032.08.22 12:25:11<br>2039.08.08 10:0001<br>2024.05.22 10:20:00<br>2011.12.19 091:231<br>2019.12.09 08:58:07<br>2016.03.11 06:48:52<br>2024.03.05 10:10:49<br>2027.01.08 00:00:00<br>2008.12.22 10:52:22<br>2010.04.21 09:52:38<br>2019.06.09 08:42:59<br>2027.01.08 00:00:00<br>2008.12.22 10:52:22<br>2010.04.21 09:52:54<br>2037.05.29 13:07:08<br>2037.05.29 13:07:08<br>2037.05.20 13:05<br>2037.05.20 13:05<br>2037.05.20 13                                                                                                    |
| <ul> <li><u>ID digitales</u></li> <li>Cuentas de ID de itineranc</li> <li>Archivos de ID digitales</li> <li>IDs digitales de Windows</li> <li>Módulos y distintivos PKC</li> <li>Certificados de confianza</li> </ul> | ia<br>Nombre<br>CA PANAMA CLASE 2<br>Ca Provincia di Brescia firma digitale a norma <ur<br>CA Qualificata Regione Campania erogata da Acta<br/>S#11<br/>CA 沃通根证书<br/>Cachet - Ordre des Experts-Comptables<br/>CAEDICOM01 <acedicom@edicomgroup.com><br/>CAMOSR<br/>CAMOSR2<br/>CCA India 2011<br/>CCA India 2014<br/>CDC - LEGALIA<br/>Cedacricent<br/>Cedacricent<br/>Cedacricent<br/>Cedacricent 2017<br/>CedacricentCATS<br/>Cencert CATS<br/>Cencert Centrum Certyfikatów Kwalifikowanych<br/>Cencert Centrum Certyfikatów Kwalifikowanych<br/>Cencert Centrum Certyfikatów Kwalifikowanych<br/>Cencert QTSP CA<br/>Cencert QTSP TSA<br/>*</acedicom@edicomgroup.com></ur<br>                                                                                                    | ortar 论》 Detalles del certificad<br>Emisor de certificado<br>AUTORIDAD CERTIFICADORA<br>Ca Provincia di Brescia firma d<br>CA Qualificata BNL erogata da<br>CA Qualificata Regione Camp<br>CA 沃道根证书<br>Ordre des Experts-Comptables<br>CAEDICOM Root<br>KCA NBU SR<br>KCA NBU SR<br>KCA NBU SR<br>CA India 2011<br>CCA India 2011<br>CCA India 2014<br>CDC - RACINE<br>Cedacricert<br>Cedacricert<br>Cedacricert<br>Cedacricert<br>Cedacricert CAI 2017<br>CedacricertCAI S<br>Narodowe Centrum Certyfikas<br>Narodowe Centrum Certyfikas<br>Narodowe Centrum Certyfikas<br>Narodowe Centrum Certyfikas                                                                                                    | io Quitar<br>Caduca<br>DE PANAMA<br>2033.05.09 20:44.14<br>iligitale a nor<br>2013.12.23 13:08:34<br>2032.08.22 12:25:11<br>2039.08.08 01:00:01<br>2039.08.08 01:00:01<br>2031.05.09 00:00:00<br>2024.05.22 10:20:00<br>2011.12.19 09:12:31<br>2019.12.09 08:58:07<br>2016.03.11 06:48:52<br>2024.03.05 10:10:49<br>2027.01.08 00:00:00<br>2008.12.22 10:52:22<br>2010.04 21 09:52:38<br>2037.05.29 13:07:08<br>2037.05.29 13:07:08<br>2037.05.29 13:07<br>2010.05.25.59<br>2010.05.18 25:59.59<br>2010.05.18 25:59.59<br>2010.05.18 25:59.59<br>2010.05.18 25:59.59<br>2010.05.18 25:59.59<br>2010.05.18 25:59.59<br>2010.05.18 25:59.59<br>2010.05.18 25:59<br>2010.05.18 25:59.59<br>2010.05.18 25:59<br>2010.05.18 25:59<br>2010.05.18 25:59<br>2                                                                                                    |
| UD digitales<br>Cuentas de ID de itineranc<br>Archivos de ID digitales<br>IDs digitales de Windows<br>Módulos y distintivos PKC<br>Certificados de confianza                                                          | ia Importar P Exp<br>Nombre<br>CAPANAMA CLASE 2<br>Ca Provincia di Brescia firma digitale a norma <ur<br>CA Qualificata BRUL erogata da Actalis<br/>CA Qualificata BRUL erogata da Actalis<br/>CA Qualificata BRUL erogata da Actalis<br/>CA Qualificata BRUL erogata da Actalis<br/>CA Qualificata BRUL erogata da Actalis<br/>CA Qualificata BRUL erogata da Actalis<br/>CA Qualificata BRUL erogata da Actalis<br/>CA Qualificata Regione Campania erogata da Act.<br/>CA Ximuta Catalis<br/>CA Qualificata Regione Campania erogata da Act.<br/>CA Ximuta Catalis<br/>CA AXIMUTA<br/>Cachet - Ordre des Experts-Comptables<br/>CAEDICOM01 <acedicom@edicomgroup.com><br/>CAMOSR<br/>CAMOSR<br/>CAMOSR<br/>CAMOSR<br/>CCA India 2011<br/>CCA India 2014<br/>CDC - LEGALIA<br/>Cedacricent<br/>Cedacricent<br/>Cedacricent CAI 2017<br/>Cedacricent CAI 2017<br/>Cedacricent CAI 2</acedicom@edicomgroup.com></ur<br>                             | ortar 论》 Detalles del certificad<br>Emisor de certificado<br>AUTORIDAD CERTIFICADORA<br>CA Qualificata BNL erogata da<br>CA Qualificata BNL erogata da<br>CA Qualificata Regione Camp<br>CA 沃通根证书<br>Ordre de Sxperts-Comptables<br>CAEDICOM Root<br>KCA NBU SR<br>CCA India 2014<br>CCA India 2014<br>CCA India 2014<br>CCC - RACINE<br>Cedacricert<br>Cedacricert<br>Cedacricert<br>Cedacricert CAI 2017<br>Cedacricert CAI 2017<br>Cedacricert CAI 2017<br>Cedacricert CAI 2017<br>Cedacricert CAI 2017<br>Cedacricert CAI 2017<br>Cedacricert CAI 2017<br>Cedacricert CAI S<br>Narodowe Centrum Certyfikas<br>Narodowe Centrum Certyfikas<br>Narodowe Centrum Certyfikas                                                                                                    | io Quitar<br>Caduca<br>DE PANAMA 2033.05.09 20:44.14<br>iigitale a nor<br>2013.12.23 13:08:34<br>2031.09.25 12:33:14<br>ania erogata<br>2032.08.22 12:25:11<br>2039.08.08 01:00:01<br>2031.05.09 00:000<br>2024.05.22 10:20:00<br>2011.12.19 09:12:31<br>2019.03.10 16:48:52<br>2024.03.05 10:10:49<br>2027.01.08 00:00:00<br>2008.12.22 10:52:23<br>2010.04 21 09:52:38<br>2019.06.09 08:42:53<br>2037.05.29 13:07:08<br>2037.05.29 13:07:08<br>2037.08.08 09:25:54<br>2024.04.09 09:27:39<br>2014.04.09 09:27:39<br>2014.04.09 09:27:39<br>2014.04.09 09:27:39<br>2014.04.21 12:20:35<br>iji (NCCert) 2019.03.06 23:59:59<br>iji (NCCert) 2019.03.06 23:59:59<br>iji 2028.05.18 23:59:59<br>iji 2028.05.18 23:59:59<br>iji                                                                                                    |
| UD digitales<br>Cuentas de ID de itineranc<br>Archivos de ID digitales<br>IDs digitales de Windows<br>Módulos y distintivos PKC<br>Certificados de confianza                                                          | ia Mombre<br>CAPANAMA CLASE2<br>Ca Provincia di Brescia firma digitale a norma <ur> <li>S≠11</li> <li>CA KJAMAM CLASE2<br/>Ca Provincia di Brescia firma digitale a norma <ur> <li>CA Qualificata BNL erogata da Actalis<br/>CA Qualificata Regione Campania erogata da Act.<br/>CA KJAMEET#<br/>Cachet - Ordre des Experts-Comptables<br/>CAEDICOM01 <acedicom@edicomgroup.com><br/>CAMOSR<br/>CAMOSR2<br/>CCA India 2011<br/>CCA India 2011<br/>CCA India 2011<br/>CCA India 2011<br/>CCA India 2011<br/>CCA India 2011<br/>CCA India 2017<br/>Cedacricert<br/>Cedacricert CAI 2017<br/>Cedacricert CAI 2017<br/>Cedacricert CATS<br/>Cedacricert CATS<br/>Cedacricert CATS<br/>Cencert Centrum Certyfikatów Kwalifikowanych<br/>CenCert Centrum Kwalifikowanych Znaczników C<br/>CenCert QTSP CA<br/>CenCert QTSP TSA<br/>CAPANAMA CLASE 2<br/>FIRMA ELECTRONIC</acedicom@edicomgroup.com></li> </ur></li></ur>                                                                                                    | ortar 论文 Detalles del certificad<br>Emisor de certificado<br>AUTORIDAD CERTIFICADORA<br>Ca Provincia di Brescia firma d<br>CA Qualificata Regione Camp<br>CA 沃通根证书<br>Ordre des Experts-Comptables<br>CAEDICOM Root<br>KCA NBU SR<br>KCA NBU SR<br>CCA India 2011<br>CCA India 2011<br>Cedacricert<br>Cedacricert<br>Cedacricert CATS<br>Cedacricert CATS<br>CATS<br>CATS<br>CATS<br>CATS<br>CATS<br>CATS<br>CATS                                                                                                    | do Quitar<br>Caduca<br>DE PANAMA 2033.05.09 20-44.14<br>ligitale a nor<br>P Actalis<br>ania erogata<br>2013.12.23 13:08:34<br>2031.09.25 12.33:14<br>2032.08.22 12:25:11<br>2039.08.08 01:00:01<br>2024.05.22 10:20:00<br>2011.12.19 091:231<br>2019.12.09 08:58:07<br>2016.03.11 06:48:52<br>2024.03.05 10:10:49<br>2027.01.08 00:00:00<br>2008.12.22 10:52:22<br>2010.04.21 09:52:38<br>2019.06.09 08:42:53<br>2037.05.29 13:07:08<br>2037.05.29 13:07:08<br>2037.05.29 13:07<br>2037.05.29 13:07                                                                                                    |
| UD digitales<br>Cuentas de ID de itineranc<br>Archivos de ID digitales<br>IDs digitales de Windows<br>Médulos y distintivos PKC<br>Certificados de confianza                                                          | ia Importar P Exp<br>Nombre<br>CA PANAMA CLASE2<br>Ca Provincia di Brescia firma digitale a norma <ur<br>CA Qualificata RNL erogata da Actalis<br/>CA Qualificata RNL erogata da Actalis<br/>CA Qualificata RNL erogata da Actalis<br/>CA Qualificata RNL erogata da Actalis<br/>CA Qualificata RNL erogata da Actalis<br/>CA Qualificata RNL erogata da Actalis<br/>CA Qualificata RNL erogata da Actalis<br/>CA Qualificata RNL erogata da Actalis<br/>CA MOSR<br/>CAMOSR<br/>CAMOSR<br/>CAMOSR<br/>CCA India 2011<br/>CCA India 2011<br/>CCA India 2011<br/>CCA India 2011<br/>CCA India 2011<br/>CCA India 2011<br/>CCA India 2017<br/>Cedacricent<br/>Cedacricent<br/>Cedacricent<br/>Cedacricent CAT 2017<br/>CedacricentCATS<br/>Cencert Centrum Certyfikatów Kwalifikowanych<br/>Cencert Centrum Kwalifikowanych Znaczników C<br/>Cencert QTSP CA<br/>Cencert QTSP TSA<br/>CA PANAMA CLASE 2<br/>FIRMA ELECTRONIC<br/>Emitido por: AUTORIDAD CERTIFIC</ur<br>                                                                                                    | ortar Part Control Certificate<br>Emisor de certificado<br>AUTORIDAD CERTIFICADORA<br>Ca Provincia di Brescia firma d<br>CA Qualificata Regione Camp<br>CA 沃道俄证书<br>Ordre des Experts-Comptables<br>CAEDICOM Root<br>KCA NBU SR<br>KCA NBU SR<br>KCA NBU SR<br>CA India 2011<br>CCA India 2011<br>CCA India 2011<br>CCA India 2011<br>CCA India 2011<br>CCA India 2011<br>CCA India 2011<br>CCA India 2011<br>CCA India 2011<br>CCA India 2011<br>CCA India 2011<br>CCA India 2011<br>CCA India 2011<br>CCA India 2011<br>CCA India 2011<br>CCA India 2017<br>Cedacricert<br>Cedacricert<br>Cedacricert CATS<br>Cedacricert CATS<br>Narodowe Centrum Certyfikas<br>Narodowe Centrum Certyfikas<br>Narodowe Centrum Certyfikas<br>Narodowe Centrum Certyfikas<br>Narodowe Centrum Certyfikas                                                                                                    | do & Quitar<br>Caduca<br>DE PANAMA 2033.05.09 20:44:14<br>ligitale a nor<br>1 Actalis 2031.09.25 12:33:14<br>ania erogata<br>2032.08.22 12:25:11<br>2039.08.08 01:00:01<br>2024.05.22 10:20:00<br>2011.21.9 09:58:07<br>2016.03.11 06:48:52<br>2024.03.05 10:10:49<br>2027.01.08 00:00:00<br>2019.22 10:52:22<br>2010.04.21 09:52:38<br>2019.06.09 08:42:53<br>2037.08.08 09:25:54<br>2024.04.09 09:27:39<br>2014.04.21 12:20:55:59<br>307.01.06 23:59:59<br>307.02.05 23 12:35:59:59<br>307.02.05 23 12:35:59<br>307.02.05 23 12:35:59<br>307.02.05 23 12:35:59                                                                                                    |
| <ul> <li><u>ID digitales</u></li> <li>Cuentas de ID de itineranc</li> <li>Archivos de ID digitales</li> <li>IDs digitales de Windows</li> <li>Módulos y distintivos PKC</li> <li>Certificados de confianza</li> </ul> | ia Mombre<br>CA PANAMA CLASE 2<br>Ca Provincia di Brescia firma digitale a norma <ur<br>CA Qualificata RNL erogata da Actalis<br/>CA Qualificata RNL erogata da Actalis<br/>CA Qualificata RNL erogata da Actalis<br/>CA Qualificata RNL erogata da Actalis<br/>CA Qualificata RNL erogata da Actalis<br/>CA Qualificata RNL erogata da Actalis<br/>CA Qualificata RNL erogata da Actalis<br/>CA Qualificata RNL erogata da Actalis<br/>CA MOSR<br/>CAMOSR<br/>CAMOSR<br/>CALDICOM01 <acedicom@edicomgroup.com><br/>CAMOSR<br/>CCA India 2011<br/>CCA India 2011<br/>CCA India 2011<br/>CCA India 2011<br/>CCA India 2011<br/>CCA India 2011<br/>CCA India 2011<br/>CCA India 2011<br/>CCA India 2011<br/>CCA India 2017<br/>Cedacricent<br/>Cedacricent<br/>Cedacricent CAI 2017<br/>Cedacricent CAI 2017<br/>Cedacri</acedicom@edicomgroup.com></ur<br>                | ortar Part Part Part Part Part Part Part                                                                                                    | Io S Quitar<br>Caduca<br>DE PANAMA 2033.05.09 20:44.14<br>ifigitale a nor.<br>2013.12.23 13:08:34<br>2031.09.25 12:33:14<br>ania erogata<br>2032.08.22 12:25:11<br>2039.08.08 01:00:01<br>5 2031.05.09 00:00:00<br>2011.12.19 091:25:00<br>2019.12.09 08:58:07<br>2016.03.11 06:48:52<br>2024.03.05 10:10:49<br>2027.01.08 00:00:01<br>2019.22 10:52:22<br>2010.04.21 09:52:38<br>2019.06.09 08:42:53<br>2037.08.08 09:25:54<br>2024.04.09 09:27:39<br>2014.04.21 12:20:55:95<br>ji (NCCert) 2019.03.06 23:59:59<br>ji 2028.05.18 23:59:59<br>2010.05.18 23:59:59<br>2010.05.18 23:59<br>2010.05.18 23:59:59<br>2010.05.18 23:59<br>2010.05.18 23:5                                                                                                    |
| <ul> <li><u>ID digitales</u></li> <li>Cuentas de ID de itineranc</li> <li>Archivos de ID digitales</li> <li>IDs digitales de Windows</li> <li>Módulos y distintivos PKC</li> <li>Certificados de confianza</li> </ul> | ia          Nombre          CA PANAMA CLASE 2         Ca Provincia di Brescia firma digitale a norma <ur>       CA Qualificata BNL erogata da Actalis         CA Qualificata BNL erogata da Actalis         CA Qualificata BNL erogata da Actalis         CA XQualificata BNL erogata da Actalis         CA XXMMA CLASE 2         Ca Provincia di Brescia firma digitale a norma <ur>       CA Qualificata Regione Campania erogata da Actalis         CA XXM RET         Cachet - Ordre des Experts-Comptables         CAEDICOM01 <acedicom@edicomgroup.com>         CAMOSR         CCA India 2011         CCA India 2011         CCA India 2011         CCA India 2011         CCA India 2011         CCA India 2011         CCA India 2011         CCA India 2011         CCA India 2011         CCA India 2017         Cedacricert         Cedacricert 2017         CedacricertCATS         Cencert Centrum Certyfikatów Kwalifikowanych         Cencert Centrum Kwalifikowanych Znaczników C         Cencert QTSP CA         Cencert QTSP TSA         Ca PANAMA CLASE 2         FIRMA ELECTRONIC         Finitido por: AUTORIDAD CERTIFIC         FIRMA ELECTRONICA</acedicom@edicomgroup.com></ur></ur>                                                                                                    | ortar 论论 Detalles del certificad<br>Emisor de certificado<br>AUTORIDAD CERTIFICADORA<br>Ca Provincia di Brescia firma d<br>CA Qualificata Regione Camp<br>CA 沃道根证书<br>Ortre de Seperts-Comptables<br>CAEDICOM Root<br>KCA NBU SR<br>KCA NBU SR<br>KCA NBU SR<br>CA India 2011<br>CCA India 2014<br>CDC - RACINE<br>Cedacricert<br>Cedacricert<br>Cedacricert<br>Cedacricert<br>Cedacricert 2017<br>CedacricertCATS<br>CedacricertCATS<br>Narodowe Centrum Certyfikas<br>Narodowe Centrum Certyfikas<br>Narodowe Centrum Certyfikas<br>Narodowe Centrum Certyfikas<br>Narodowe Centrum Certyfikas<br>Narodowe Centrum Certyfikas<br>Narodowe Centrum Certyfikas<br>Narodowe Centrum Certyfikas<br>Narodowe Centrum Certyfikas<br>Narodowe Centrum Certyfikas                                                                                                    | Io S Quitar<br>Caduca<br>DE PANAMA 2033.05.09 20:44.14<br>Iigitale a nor.<br>2013.12.23 13:08:34<br>2032.08.22 12:25:11<br>2039.08.08 01:00:01<br>5 2031.05.09 00:00:00<br>2024.05.22 10:20:00<br>2011.12.19 09:12:31<br>2019.12.09 08:5807<br>2016.03.11 06:48:52<br>2024.03.05 10:10:49<br>2027.01.08 00:00:152:22<br>2010.421 09:52:38<br>2019.06.09 08:42:53<br>2037.08.08 09:25:54<br>2024.04.09 09:27:39<br>2014.04.21 12:20:35<br>2037.08.08 09:25:54<br>2024.04.09 09:27:39<br>2014.04.21 12:20:35<br>2014.04.21 12:20:35<br>2019.06.02 35:59:59<br>ji (NCCert) 2019.03.06 23:59:59<br>ji 2028.05.18 23:59:59<br>ji 2028.05.18 23:59:59                                                                                                    |
| <ul> <li><u>ID digitales</u></li> <li>Cuentas de ID de itineranc</li> <li>Archivos de ID digitales</li> <li>IDs digitales de Windows</li> <li>Módulos y distintivos PKC</li> <li>Certificados de confianza</li> </ul> | ia<br>Nombre<br>CA PANAMA CLASE 2<br>Ca Provincia di Brescia firma digitale a norma <ur<br>CA Qualificata RNL erogata da Actalis<br/>CA Qualificata RNL erogata da Actalis<br/>CA Qualificata RNL erogata da Actalis<br/>CA Qualificata REgione Campania erogata da Act.<br/>CA 沃道根证书<br/>Cachet - Ordre des Experts-Comptables<br/>CAEDICOM01 <acedicom@edicomgroup.com><br/>CAMOSR<br/>CAMOSR<br/>CAMOSR2<br/>CCA India 2011<br/>CCA India 2014<br/>CDC - LEGALIA<br/>Cedacricent<br/>Cedacricent<br/>Cedacricent<br/>Cedacricent Control<br/>CedacricentCATS<br/>CenCert Centrum Certyfikatów Kwalifikowanych<br/>CenCert Centrum Certyfikatów Kwalifikowanych<br/>CenCert Centrum Certyfikatów Kwalifikowanych<br/>CenCert Centrum Certyfikatów Kwalifikowanych<br/>CenCert Centrum Kwalifikowanych Znaczników C<br/>CenCert QTSP TSA<br/>Ca PANAMA CLASE 2<br/>FIRMA ELECTRONICA<br/>Válido desde: 2013.05.09 20:44:14 Z<br/>Válido hasta: 2033.05.09 20:44:14 Z</acedicom@edicomgroup.com></ur<br>                                                                                                    | ortar 论论 Detalles del certificad<br>Emisor de certificado<br>AUTORIDAD CERTIFICADORA<br>CA Qualificata BNL erogata da<br>CA Qualificata BNL erogata da<br>CA Qualificata Regione Camp<br>CA 沃道根证书<br>Ordre des Experts-Comptables<br>CAEDICOM Root<br>KCA NBU SR<br>KCA NBU SR<br>KCA NBU SR<br>CA India 2011<br>CCA India 2011<br>CCA India 2011<br>CCA India 2014<br>CDC - RACINE<br>Cedacricert<br>Cedacricert<br>Cedacricert<br>Cedacricert 2017<br>Cedacricert CATS<br>CedacricertCATS<br>CedacricertCATS<br>CedacricertCATS<br>Narodowe Centrum Certyfikas<br>Narodowe Centrum Certyfikas<br>Narodowe Centrum Certyfikas<br>Narodowe Centrum Certyfikas<br>Narodowe Centrum Certyfikas<br>CatoricertCATS<br>CedacricertCATS<br>CedacricertCATS<br>CedacricertCATS<br>CedacricertCATS<br>CedacricertCATS<br>CedacricertCATS<br>CedacricertCATS<br>CedacricertCATS<br>CedacricertCATS<br>Narodowe Centrum Certyfikas<br>Narodowe Centrum Certyfikas<br>CatoricertCATS                                                                                                    | io S Quitar<br>Caduca<br>DE PANAMA 2033.05.09 20:44.14<br>Iigitale a nor.<br>2013.12.23 13:08:34<br>2032.08.22 12:25:11<br>2039.08.08 01:00:01<br>5 2031.05.09 00:00:00<br>2024.05.22 10:20:00<br>2011.12.19 09:12:31<br>2019.12.09 08:5807<br>2016.03.11 06:48:52<br>2024.03.05 10:10:49<br>2027.01.08 00:00:00<br>2008.12.22 10:52:22<br>2010.04.21 09:52:38<br>2037.05.29 13:07:08<br>2037.05.29 13:07:08<br>2037.05.29 15:07<br>2057.05.28 12:07<br>2057.05.28 12:07<br>2057.05.                                                                                                    |
| <ul> <li><u>ID digitales</u></li> <li>Cuentas de ID de itineranc</li> <li>Archivos de ID digitales</li> <li>IDs digitales de Windows</li> <li>Módulos y distintivos PKC</li> <li>Certificados de confianza</li> </ul> | ia<br>Nombre<br>CA PANAMA CLASE 2<br>Ca Provincia di Brescia firma digitale a norma <ur<br>CA Qualificata RNL erogata da Actalis<br/>CA Qualificata Regione Campania erogata da Act.<br/>CA 次通根证书<br/>Cachet - Ordre des Experts-Comptables<br/>CAEDICOM01 <acedicom@edicomgroup.com><br/>CAMOSR<br/>CAMOSR<br/>CAMOSR2<br/>CCA India 2011<br/>CCA India 2014<br/>CDC - LEGALIA<br/>Cedacricent<br/>Cedacricent<br/>Cedacricent<br/>Cedacricent<br/>Cedacricent Cat 2017<br/>CedacricentCATS<br/>CenCert Centrum Certyfikatów Kwalifikowanych<br/>CenCert Centrum Certyfikatów Kwalifikowanych<br/>CenCert Centrum Certyfikatów Kwalifikowanych<br/>CenCert Centrum Certyfikatów Kwalifikowanych<br/>CenCert Centrum Certyfikatów Kwalifikowanych<br/>CenCert Centrum Certyfikatów Kwalifikowanych<br/>CenCert QTSP TSA<br/>Cancert QTSP TSA<br/>Cancert QTSP TSA<br/>Cancert Centrum State Control<br/>Cancert Centrum Certyfikatów Stalifikowanych<br/>CenCert QTSP TSA<br/>Cancert QTSP TSA<br/>Cancert Contrum Certyfikatów Stalifikowanych<br/>CenCert QTSP TSA<br/>Cancert QTSP TSA<br/>Cancert QTSP TSA</acedicom@edicomgroup.com></ur<br> | ortar Parties of a certificate<br>Emisor de certificato<br>AUTORIDAD CERTIFICADORA<br>Ca Provincia di Brescia firma d<br>CA Qualificata BNL erogata da<br>CA Qualificata Regione Camp<br>CA 沃道根证书<br>Ordre de Seperts-Comptables<br>CAEDICOM Root<br>KCA NBU SR<br>KCA NBU SR<br>KCA NBU SR<br>CA India 2011<br>CCA India 2011<br>CCA India 2014<br>CDC - RACINE<br>Cedacricert<br>Cedacricert<br>Cedacricert<br>Cedacricert<br>Cedacricert Cat 2017<br>CedacricertCATS<br>CedacricertCATS<br>CedacricertCATS<br>Narodowe Centrum Certyfikas<br>Narodowe Centrum Certyfikas                                                                                                    | io Quitar<br>Caduca<br>DE PANAMA<br>2033.05.09 20:44.14<br>ingitale a nor<br>2013.12.23 13:08:34<br>ania erogata<br>2032.08.22 12:25:11<br>2039.08.08 01:00:01<br>5. 2031.05.09 00:00:00<br>2024.05.22 10:20:00<br>2011.12.19 09:12:31<br>2019.12.09 08:58:07<br>2016.03.11 06:48:52<br>2024.03.05 10:10:49<br>2027.01.08 00:00:00<br>2008.12.22 10:52:22<br>2010.04.21 09:52:38<br>2037.05.29 13:07:08<br>2037.05.29 13:07:08<br>2037.08 09:02:59<br>201.04.21 12:20:55.59<br>201.04.21 12:20:55.59<br>201.04.21 12:20:55.59<br>201.04.21 12:20:55.59<br>201.04.21 12:20:55.59<br>201.04.21 12:20:55.59<br>201.04.21 12:20:55.59<br>201.04.21 12:20:55.59<br>201.04.21 12:20:55.59<br>201.04.21 12:20:55.59<br>201.04.21 12:20:55.59<br>201.04.21 12:20:55.59<br>201                                                                                                    |

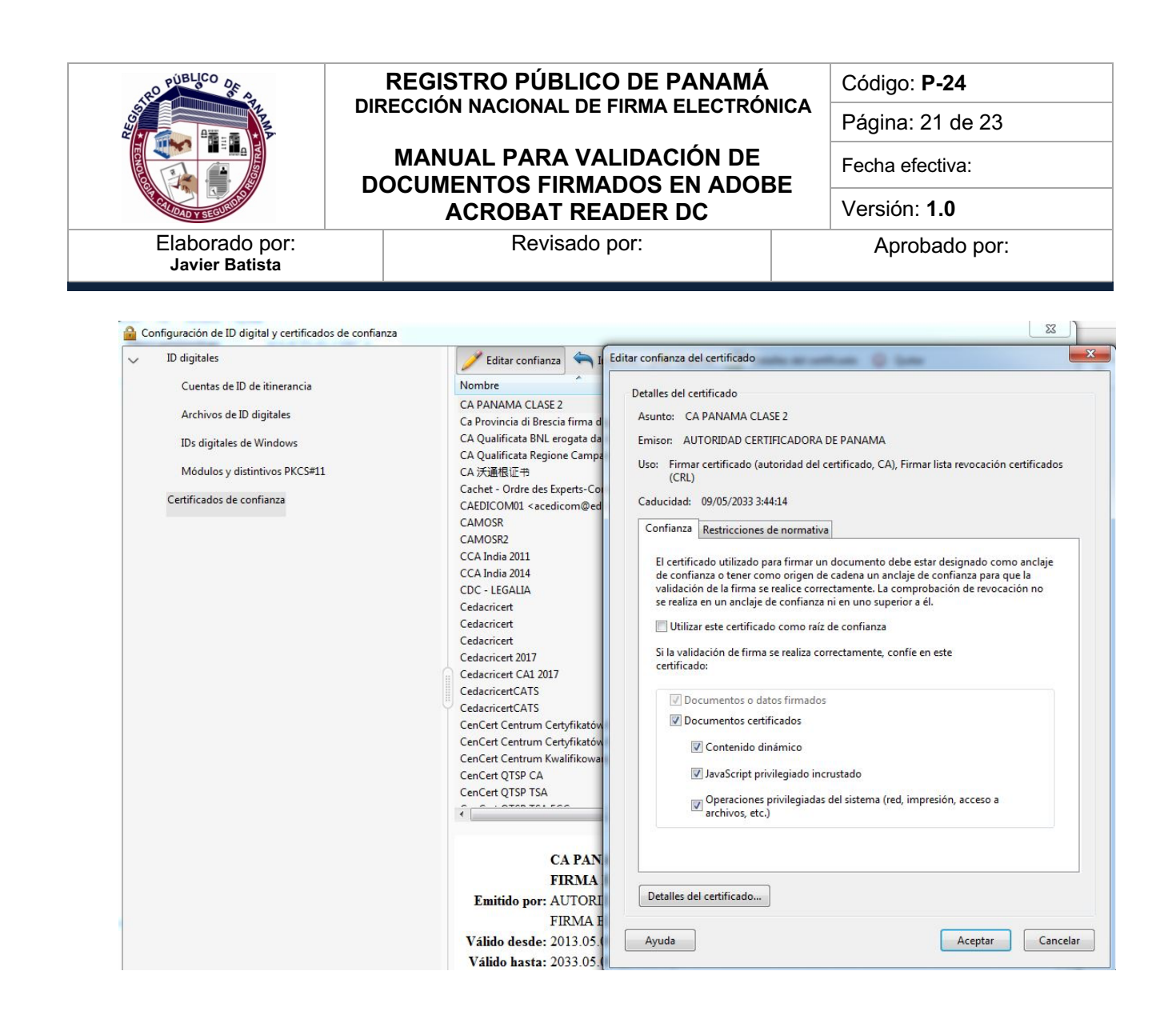

#### 4.2.2 Prueba para validar un documento PDF firmado con el Adobe Acrobat Reader DC

Después de configurar los certificados de las CA, se podrá realizar una prueba validando un documento PDF firmado con una tarjeta emitida por la Dirección Nacional de Firma Electrónica. Para realizar esta acción, abrimos el documento firmado, dando doble click sobre el archivo en el explorador de Windows (o el sistema operativo en uso) o utilizando la opción del Adobe Reader **Archivo -> Abrir**. Una vez que tenemos el documento abierto, deberá aparecer una barra celeste en la parte superior con el mensaje "**Firmado y todas las firmas son válidas**".

| RO PUBLICO OF S                  | REGISTRO PÚBLICO DE PANAMÁ           |      | Código: P-24        |
|----------------------------------|--------------------------------------|------|---------------------|
|                                  | DIRECCION NACIONAL DE FIRMA ELECTROI | NICA | Página: 22 de 23    |
|                                  | MANUAL PARA VALIDACIÓN DE            |      | Fecha efectiva:     |
| COLUMN Y SECURING                | ACROBAT READER DC                    |      | Versión: <b>1.0</b> |
| Elaborado por:<br>Javier Batista | Revisado por:                        |      | Aprobado por:       |

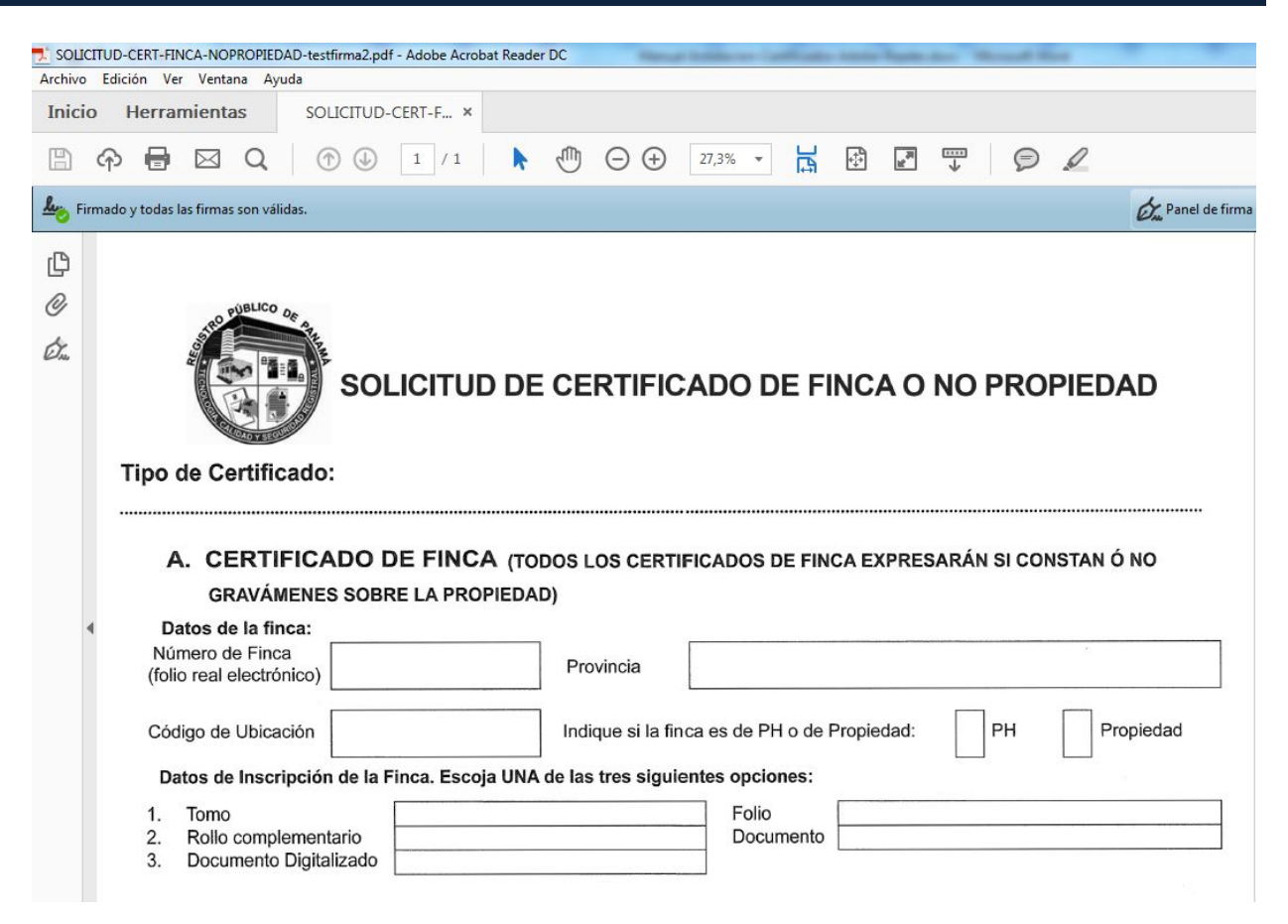

Incluso, en alguna parte del documento debería estar la imagen de la firma, la cual fue colocada por el usuario firmante (usualmente tiene el nombre del usuario con la fecha de firma o alguna imagen de la firma manuscrita del firmante) y al dar click en dicha imagen, deberá aparecer una ventana indicando que la firma es válida y si deseamos ver con detalle los datos del firmante, podemos dar click en **Propiedades de la firma** -> **Mostrar certificado de firmante** y aparecerá una ventana con los datos del usuario que firmó el documento, donde adicionalmente se indicará que fue emitido por la **CA DE GOBIERNO DE PANAMA** (funcionarios) o **CA PANAMA CLASE 2** (personas naturales, profesionales, entre otros).

De esta forma, se realiza el proceso de validación de un documento firmado con una tarjeta emitida por la Dirección Nacional de Firma Electrónica.

| RO PUBLICO OF S                  | REGISTRO PÚBLICO DE PANAMÁ                               | Código: I | P-24      |
|----------------------------------|----------------------------------------------------------|-----------|-----------|
|                                  | DIRECCION NACIONAL DE FIRMA ELECTRO                      | Página: 2 | 23 de 23  |
|                                  | MANUAL PARA VALIDACIÓN DE<br>DOCUMENTOS FIRMADOS EN ADOR | Fecha efe | ctiva:    |
| NOTION SECURITY                  | ACROBAT READER DC                                        | Versión:  | 1.0       |
| Elaborado por:<br>Javier Batista | Revisado por:                                            | Aprob     | oado por: |

|                     | lyuda                        |                                                      |                                                                                               |                                                                                                    |                                                  |                |
|---------------------|------------------------------|------------------------------------------------------|-----------------------------------------------------------------------------------------------|----------------------------------------------------------------------------------------------------|--------------------------------------------------|----------------|
| Inicio Herramientas | SOLICITUD-CERT-F ×           |                                                      |                                                                                               |                                                                                                    | ?                                                | Iniciar sesión |
| 🖺 🕈 🖶 🖂 Q           | (†) (j) 1 / 1                |                                                      | \$ # \$                                                                                       | l                                                                                                    |                                                  |                |
| 🔗 Certificados •    | Ø                            | 🏂 Firmar digitalmente 🛛 🗋                            | Marca de hora 🛛 🔗 Validar toda                                                                | as las firmas                                                                                                    |                                                  | ×              |
| 5.                  |                              |                                                      |                                                                                               |                                                                                                    |                                                  |                |
| 6.                  |                              |                                                      |                                                                                               |                                                                                                    |                                                  |                |
| Uso M               | IVI (B/.5.00) Banco Hipoteca | ario (B/.5.00) Otro                                  | S Bancos Estado de validación de<br>La firma es V<br>EDUARDO -<br>- No ha habi<br>- El docume | : la firma<br>(ÁLIDA, firmada por [F] NOMBRE BATIST,<br>ID 8-765-223 <jbatista@registro-publico.<br>ido modificaciones en: documento desde<br/>to está firmado por el usurio actual.</jbatista@registro-publico.<br> | A MARTÍNEZ JAVIER<br>gob.pa>.<br>: que se firmó. | 30.00)         |
| C. DATO             | S DEL PRESENTAN              | TE O SOLICIT                                         | ANTE                                                                                          |                                                                                                    |                                                  |                |
| Nombre c            | ompleto:<br>BATISTA          | Firmado digitali<br>por [F] NOMBRE<br>MARTÍNEZ JAVII | nente<br>BATISTA<br>ER                                                                        | <u>P</u> ropiedades de l                                                                                                    | a firma                                          |                |
|                     | MARTINEZ JAVI                | IER EDUARDO - ID 8                                   | -765-223                                                                                      |                                                                                                    |                                                  |                |

|                                                       |                 | Visor de     | certificados       |                  |                  |             |
|-------------------------------------------------------|-----------------|--------------|--------------------|------------------|------------------|-------------|
| Este cuadro de diálogo le perm                        | nite ver los de | talles del c | ertificado y tod   | a su cadena d    | de emisión. Los  | detalles    |
| corresponden a la entrada sele                        | eccionada.      | antradas     |                    |                  |                  |             |
| Mostrar todas las rutas de ce                         | runcación enc   | ontradas     |                    |                  |                  |             |
| AUTORIDAD CERTIFICA                                   | Resumen         | Detalles     | Revocación         | Confianza        | Normativas       | Aviso legal |
| CA DE GOBIERNO D                                      |                 | [F] N        | OMBRE BATISTA      | MARTÍNEZ JA      | VIER EDUARD      | ) - ID      |
| [F] NOMBRE BAI                                        |                 | FUNC         | CIONARIO           |                  |                  |             |
|                                                       | Emitido p       | oor: CA D    | E GOBIERNO DE      | PANAMA           |                  |             |
|                                                       |                 | FIRM         | A ELECTRONICA      |                  |                  |             |
|                                                       | Válido des      | de: 2020     | /03/19 09:13:36    | -05'00'          |                  |             |
|                                                       | Válido has      | sta: 2022    | /03/19 09:13:36    | -05'00'          |                  |             |
|                                                       | Uso desea       | do: Sin      | rechazar, Prote    | cción de corre   | o electrónico, 2 | .5.29.37.0  |
|                                                       |                 |              |                    |                  |                  |             |
|                                                       |                 |              |                    |                  |                  |             |
|                                                       |                 |              |                    |                  |                  |             |
|                                                       |                 |              |                    |                  |                  |             |
|                                                       |                 |              |                    |                  |                  |             |
|                                                       |                 |              |                    |                  |                  |             |
|                                                       |                 |              |                    |                  |                  |             |
|                                                       |                 |              |                    |                  |                  |             |
|                                                       |                 |              | Ex                 | portar           |                  |             |
|                                                       |                 |              |                    |                  |                  |             |
|                                                       |                 |              |                    |                  |                  |             |
|                                                       |                 |              |                    |                  |                  |             |
|                                                       |                 |              |                    |                  |                  |             |
| <ol> <li>La ruta del certificado sele</li> </ol>      | eccionado es v  | rálida.      |                    |                  |                  |             |
| Las comprobaciones de va                              | alidación de ru | ta y de revo | ocación se realiza | aron a partir de | e la hora segura | a (marca de |
| hora):                                                | 00'             |              |                    |                  |                  |             |
| 2020/04/02 21:25:03 -05                               | 00              |              |                    |                  |                  |             |
| 2020/04/02 21:25:03 -05<br>Modelo de validación: she  | 11              |              |                    |                  |                  |             |
| 2020/04/02 21:25:03 -05'<br>Modelo de validación: she | 1               |              |                    |                  | ( Annuta )       |             |